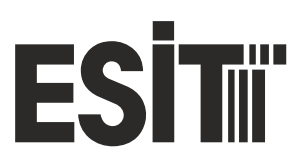

# Smart-2 Multi Functional Wireless Weighing Indicator User Manual

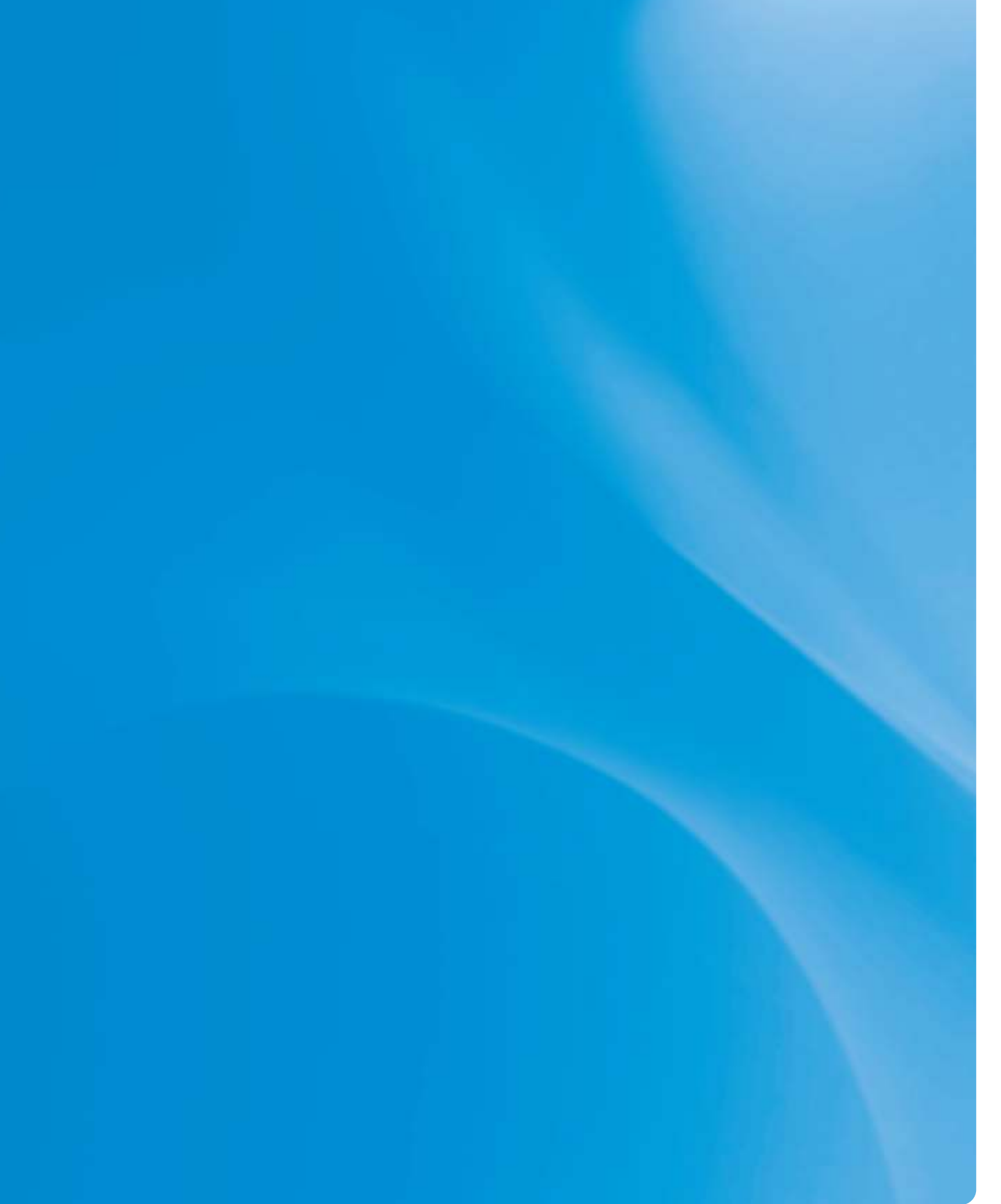

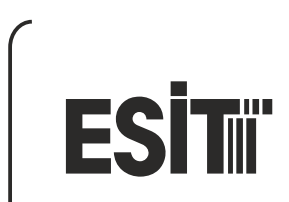

Smart-2 Multi Functional Wireless Weighing Indicator User Manual

# **TABLE OF CONTENTS** MOUNTING METHODS ......7 INDICATOR CONNECTIONS MENU SYSTEM ......9 DISPLAYING THE SERIAL NUMBER......11

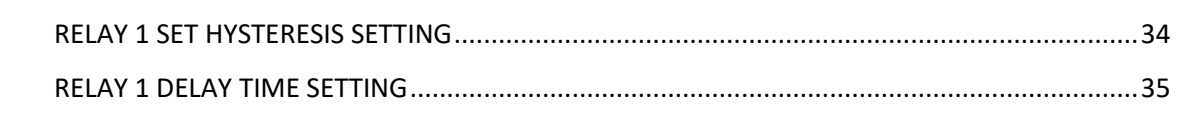

| RELAY 2 SETTINGS                              |    |
|-----------------------------------------------|----|
| ANALOG OUTPUT (DAC) SETTINGS                  | 37 |
| ANALOG OUTPUT CALIBRATION                     | 37 |
| DAC LOWEST OUTPUT VALUE (LVAL) SETTING        |    |
| DAC HIGHEST OUTPUT VALUE (HVAL) SETTING       |    |
| DAC MAXIMUM OUTPUT (DMAX) VALUE SETTING       | 40 |
| COMMUNICATION SETTINGS                        | 41 |
| COMMUNICATION MODE SETTING                    | 41 |
| INDICATOR ADDRESS (SCALE IDENTITY NO) SETTING | 42 |
| COMMUNICATION PARITY BIT SETTING              | 44 |
| COMMUNICATION SPEED (BAUD RATE) SETTING       | 45 |
| COMMUNICATION DATA LENGTH SETTING             | 46 |
| POINT-TO-POINT COMMUNICATION SETTING          | 47 |
| MODBUS COMMUNICATION                          | 49 |
| BLUETOOTH SETTINGS                            | 57 |
| BLUETOOTH STATUS SETTING                      | 57 |
| BLUETOOTH ID SETTING                          | 58 |
| WIFI SETTINGS                                 | 59 |
| WIFI STATUS SETTING                           | 59 |
| WIFI MODE SETTING                             | 60 |
| WIFI Access Point ID SETTING                  | 61 |
| WIFI Name SETTING                             | 62 |
| TEMPERATURE CALIBRATION SETTINGS              | 63 |
| RESTORING FACTORY SETTINGS                    | 64 |
| PERFORMING TARING WITH TARE key               | 65 |
| ZEROING DISPLAY VALUE WITH ZERO key           | 65 |
| CONNECTIONS AND MODE SELECTIONS               | 66 |
| CALIBRATION SWITCH (P2)                       | 66 |
| ANALOG OUTPUT mode selection                  | 67 |
| 0-5V analog output connection                 | 67 |
| 4-20mA analog output connection               | 67 |
| ANDROID APPLICATION SETTINGS                  | 68 |
| CONNECTION WITH WIFI MODULE                   | 68 |
| CONNECTION WITH BLUETOOTH MODULE              | 70 |
| MAKING DEVICE SETTINGS                        | 72 |

|     | Display Settings             | 72 |
|-----|------------------------------|----|
|     | Configuration Settings       | 73 |
|     | Relay Settings               | 73 |
|     | Analog Output (DAC) Settings | 73 |
|     | Communication Settings       | 74 |
|     | Wifi Connection Setting      | 74 |
|     | Calibration Setting          | 76 |
|     | Temp Calibration Setting     | 78 |
| ERR | ROR CODES                    | 79 |

# ESİTıï

# LEGAL WARNING

We congratulate you on the good choice you made. ESIT SMART-2 indicators are Esit's simplest weight indicators which are specially designed in line with your weight measurement needs.

SMART-2 is an ideal device with its features for the weighing sector with its unique durable construction and the unusually small dimensions Like the ESIT's other indicators, SMART-2 is manufactured to provide the most advanced quality standards.

This user guide is prepared to introduce features of SMART-2 to our valuable users and help you get the most out of your device.

For more information and technical support, please visit www.esit.com.tr .

# **GENERAL DETAILS**

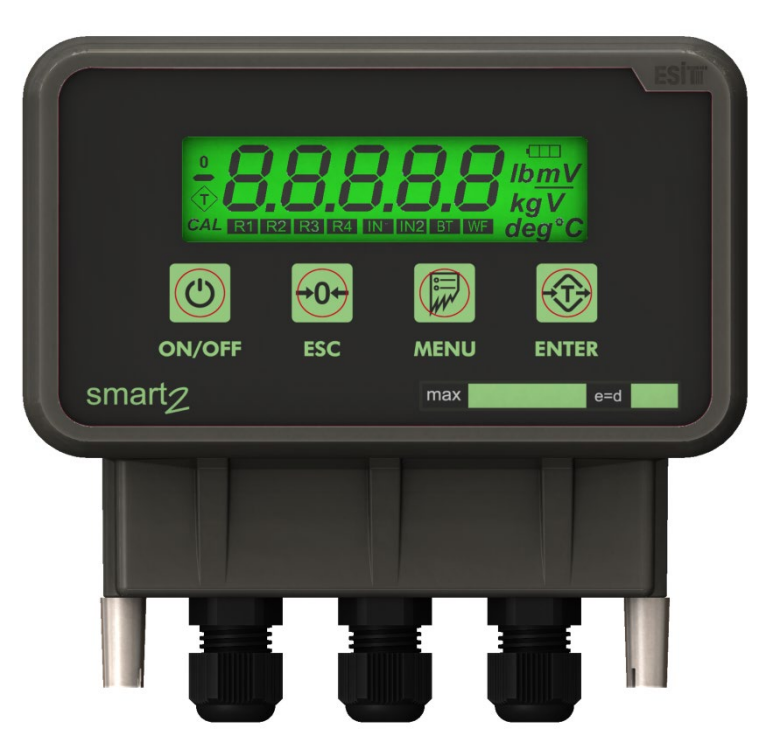

Loadcell Cable Input Power, Communication, Relay, DAC Cables

### key Function

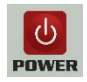

Switch on / off the device

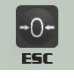

Going one level up in the menu and resetting while in the weight display

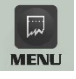

Access to menu

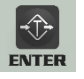

Menu selection, confirmation and taring while in the weight display

# **MOUNTING METHODS**

• Rail Mounting Apparatus (inside cabinet or wall mounting)

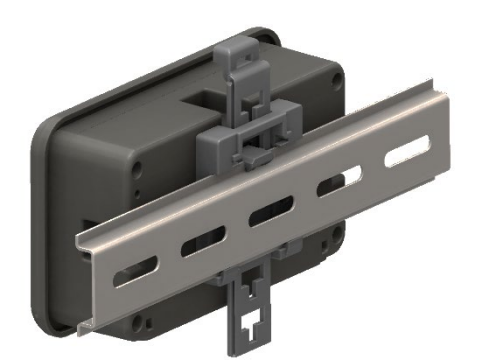

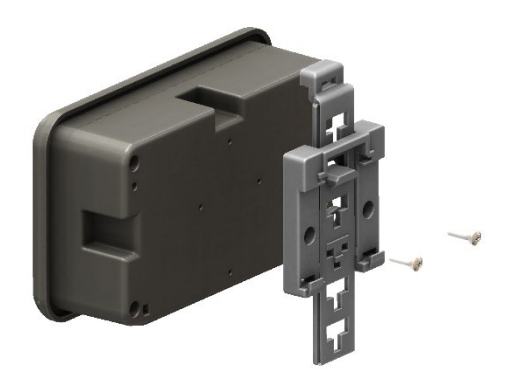

• Panel Mounting Apparatus (Front panel mounting)

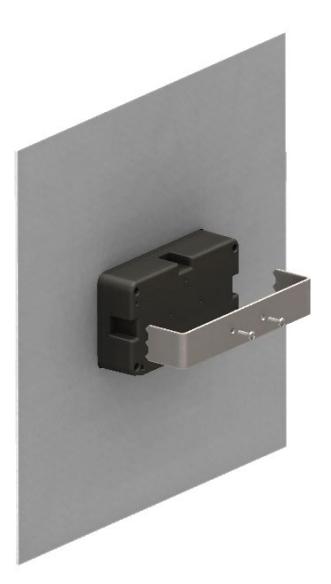

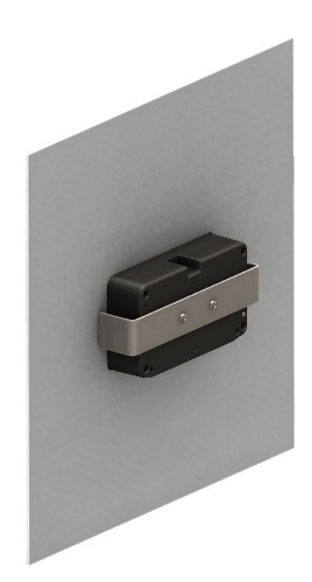

# INDICATORS

**Inactivity:** The display value indicates that inactivity has been detected within  $\pm 2e$  range for 2 seconds and kg segment is highlighted on the display. (e: increment step on the display)

<u>Absolute zero:</u> Indicates that display value is 0 and internal counting value is less than **1/4e**.

<u>Net:</u> Indicates taring operation is in progress

<u>Minus:</u> Indicates that the display value is negative.

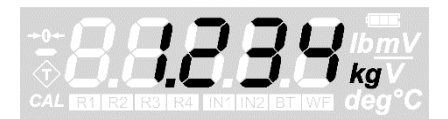

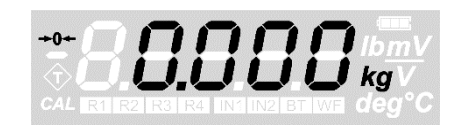

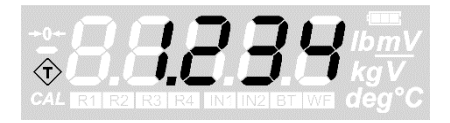

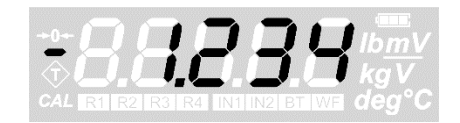

### INDICATOR CONNECTIONS

In the printed circuit of the indicator, the connections are as follows provided that the leftmost terminal slot is number 1. See 'Connection and mode selection' section for more details.

| 1                                                                                                    | 16 1                                                                                                    | 15                                                                                                    | 10                                                                                                    | 9                                                                                                    | 8                                                                                                   | 7                                                                 |
|----------------------------------------------------------------------------------------------------|----------------------------------------------------------------------------------------------------|----------------------------------------------------------------------------------------------------|----------------------------------------------------------------------------------------------------|----------------------------------------------------------------------------------------------------|----------------------------------------------------------------------------------------------------|-------------------------------------------------------------------|
| RI 1/2                                                                                                    | RL 1/1                                                                                                    | RL 2/2                                                                                                    | o/+                                                                                                    | +lo                                                                                                    | -lo                                                                                                 | +V (6-24V)                                                        |
| RL 2/2 91 91 RL 1/1 91 91                                                                                                    | RL 2/2                                                                                                    |                                                                                                    | 11 12 13<br>DI3<br>DI3<br>DI3                                                                                                    | 10 11 12 13                                                                                                    | 9 10 11 12 13<br>or 10<br>or 11 12 13<br>OI3<br>OI3<br>OI3<br>OI3<br>OI3<br>OI3<br>OI3<br>OI        | 8 9 10 11 12 13                                                   |
| RL 2/1 51 51 51 51 51 51 51 51 51 51 51 51 51                                                                                                    | RL 2/1 51 FL RL 2/2 51 FL 2/2 51 FL                                                                                                    | RL 2/1                                                                                                    | 11 12<br>GND                                                                                                    | 10 11 12<br>OIS<br>OIS<br>OIS                                                                                                    | 9 10 11 12                                                                                          | 8 9 10 11 12<br>9 0 10 11 12                                      |
| DI1 DI1 RL 2/1 PL E1 RL 2/2 PL 2/2 PL 1/1 PL E1 PL E1                                                                                                    | DI1 EL 2/1 EL 2/2 EL 2/2 EL 2/                                                                                                    | DI1 EL 2/1 EL 2/ | 11<br>GND                                                                                                    | 10 11<br>ov+                                                                                                    | 9 10 11<br>of<br>+                                                                                  | 8 9 10 11<br>                                                     |
| DI2<br>DI1 E12/1 E1 E1<br>RL 2/2 E1 E1 E1<br>RL 1/1 E1 E1 E1 E1 E1 E1 E1 E1 E1 E1 E1 E1 E1                                                                                                    | DI2 13 14 15 11 12 12 13 14 15 12 12 12 12 12 12 12 12 12 12 12 12 12                                                                                                    | DI2 DI1 13 14 15 15 15 15 15 15 15 15 15 15 15 15 15                                                                                                    |                                                                                                    | 10<br>°^+                                                                                                    | 9 10<br>                                                                                            | 8 9 10<br>0+<br>0+<br>0+                                          |
| $\begin{array}{c c} + V \ (6-24V) & \\ - Io & \\ - Io & \\ + Io & \\ + Vo & \\ - + Vo & \\ - +$                                                                                                    | $\begin{array}{c c} + V \ (6.24V) \\ - Io \\ - Io \\ + Io \\ + Vo \\ - + Vo \\ - + + Vo \\ - + Vo \\ - + Vo \\ - + Vo \\ - + Vo \\ - + + Vo \\ - + Vo \\ $                                                                                                    | +V (6-24V)       L         -Io       -Io         +Io       +O         +Vo       -IO         GND       -II         DI2       DI1         DI3       RL 2/1                                                                                                    | +V (6-24V) <b>L</b><br>-lo <b>8</b><br>+lo <b>6</b>                                                                                                    | +V (6-24V) <b>2</b>                                                                                                    | +V (6-24V)                                                                                          |                                                                   |
| 0V GND     9       +V (6-24V)     4       -lo     -       -lo     -       +lo     6       +lo     -       01     10       11     01       01     01       01     01       01     01       01     01       01     01       01     01       01     01       01     01       01     01       01     01       01     01       01     01       01     01       01     01       01     01       01     01       01     01       01     01       01     01       01     01       01     01       01     01       01     01       01     01       01     01       01     01       01     01       01     01       01     01       01     01       01     01       01     01       01     01       01     01       01     01 <t< td=""><td>OV GND         0         9           +V (6-24V)         L         9           -lo         -         -           +lo         +         0           -lo         +         0           -lo         -         -           -lo         -         -           -lo         -         -           -lo         -         -           -lo         -         -           -lo         -         -           -lo         -         -           -         -         -           -         -         -           -         -         -           -         -         -           -         -         -           -         -         -           -         -         -           DI2         -         -           DI3         -         -           RL         2/2         -           RL         2/2         -           RL         2/2         -</td><td>0V GND         9           +V (6-24V)         4           -lo         +           +lo         +           +lo         +           6ND         +           012         11           D12         D13           RL 2/1         8</td><td>0V GND 9<br/>+V (6-24V) 2<br/>-lo 8<br/>+lo 6</td><td>0V GND 0<br/>+V (6-24V) 2</td><td>0V GND 0<br/>+V (6-24V) 2</td><td>0V GND 0</td></t<>                                                                                                    | OV GND         0         9           +V (6-24V)         L         9           -lo         -         -           +lo         +         0           -lo         +         0           -lo         -         -           -lo         -         -           -lo         -         -           -lo         -         -           -lo         -         -           -lo         -         -           -lo         -         -           -         -         -           -         -         -           -         -         -           -         -         -           -         -         -           -         -         -           -         -         -           DI2         -         -           DI3         -         -           RL         2/2         -           RL         2/2         -           RL         2/2         -                                                                                                    | 0V GND         9           +V (6-24V)         4           -lo         +           +lo         +           +lo         +           6ND         +           012         11           D12         D13           RL 2/1         8                                                                                                    | 0V GND 9<br>+V (6-24V) 2<br>-lo 8<br>+lo 6                                                                                                    | 0V GND 0<br>+V (6-24V) 2                                                                                                    | 0V GND 0<br>+V (6-24V) 2                                                                            | 0V GND 0                                                          |
| LCGround       C         0V GND       9 $+V$ ( $6-24V$ )       2 $+V$ ( $6-24V$ )       8 $+V$ ( $6-24V$ )       9 $+I_0$ 6 $+I_0$ 9 $+I_0$ 10 $+V_0$ 11 $012$ 11 $012$ 11 $012$ 11 $012$ 11 $012$ 11 $012$ 11 $012$ 11 $RL_2/1$ 11 $RL_2/2$ 11 $RL_1/1$ 11                                                                                                    | LCGround       C $0V$ GND       9 $10V$ GND       9 $+v$ (6-24V)       2 $+v$ (6-24V)       8 $+v$ (6-24V)       0 $+v$ (6-24V)       0 $+v$ (6-24V)       0 $+v$ (6-24V)       0 $+v$ (6-24V)       0 $+v$ (6-24V)       0 $+v$ (6-24V)       0 $+v$ (6-24V)       0 $+v$ (6-24V)       0 $+v$ (6-24V)       0 $+v$ (6-24V)       0 $+v$ (6-24V)       0 $+v$ (6-24V)       0 $+v$ (6-24V)       0 $011$ 0 $011$ 0 $P_{12}$ 0 $P_{12}$ 0 $P_{12}$ 0 $P_{12}$ 0 $P_{12}$ 0 $P_{12}$ 0 $P_{12}$ 0 $P_{12}$ 0 $P_{12}$ 0 $P_{12}$ 0 $P_{12}$ 0 $P_{12}$ 0                                                                                                    |                                                                                                    | LCGround <b>5</b><br>0V GND <b>9</b><br>+V (6-24V) <b>2</b><br>-lo <b>8</b><br>+lo <b>6</b>                                                                                  | LCGround <b>5</b><br>0V GND <b>9</b><br>+V (6-24V) <b>2</b>                                                                              | LCGround <b>G</b><br>0V GND <b>9</b><br>+V (6-24V) <b>2</b>                                         | LCGround <b>9</b>                                                 |
| $\begin{array}{c c c c c c c c c c c c c c c c c c c $                                                                                                    | +LCFeed       +         LCGround       0         0V GND       9         -10       +         -10       +         +Vo       6         +Vo       0         +Vo       0         012       0         D11       01         D11       01         01       RL 2/1         RL 2/2       71                                                                                                    | +LCFeed       +         LCGround       2         0V GND       9         10       0V GND         +V (6-24V)       2         +Io       6         -Io       4         -Io       8         +Vo       10         012       11         D1       01         D1       01         B1       8         RL 2/1       7                                                                                                    | +LCFeed <b>F</b><br>LCGround <b>C</b><br>N GND <b>9</b><br>+V (6-24V) <b>9</b><br>-Io <b>8</b><br>+Io <b>6</b>                                                               | +LCFeed <b>F</b><br>LCGround <b>C</b><br>0V GND <b>9</b><br>+V (6-24V) <b>9</b>                                                          | +LCFeed <b>F</b><br>LCGround <b>G</b><br>0V GND <b>9</b><br>+V (6-24V) <b>2</b>                     | +LCFeed <b>F</b><br>LCGround <b>G</b>                             |
| $\begin{array}{c c} -LCFeed \\ +LCFeed \\ LCGround \\ LCGround \\ 0V GND \\ 0V GND \\ -10 \\ +V (6-24V) \\ -10 \\ +V (6-24V) \\ -10 \\ -10 \\ -$ | $\begin{array}{c c} -LCFeed \\ +LCFeed \\ LCGround \\ LCGround \\ 0V GND \\ 0V GND \\ -lo \\ +lo \\ -lo \\ +lo \\ -lo \\ +lo \\ -lo \\ +lo \\ 0I1 \\ 0I1$ | -LCFeed       E         +LCFeed       F         LCGround       C         LCGround       C         0V GND       0         +V (6-24V)       C         +Io       Ho         -Io       S         +Vo       F         0D       GND         DI       DI         DI       DI         NL 2/1       RL 2/1                                                                                                    | -LCFeed E<br>+LCFeed F<br>LCGround C<br>0V GND 0<br>+V (6-24V) 0<br>-lo 8<br>+lo 8                                                                                           | -LCFeed <b>E</b><br>+LCFeed <b>F</b><br>LCGround <b>C</b><br>0V GND <b>9</b><br>+V (6-24V) <b>2</b>                                      | -LCFeed <b>E</b><br>+LCFeed <b>F</b><br>LCGround <b>G</b><br>0V GND <b>9</b><br>+V (6-24V) <b>2</b> | -LCFeed 6<br>+LCFeed 6<br>LCGround 0<br>0V GND 0                  |
| +LC 1 input $5$ -LCFeed $8$ +LCFeed $8$ +LCFeed $9$ LCGround $9$ LCGround $9$ LCGround $9$ LCGround $9$ LCGround $9$ LOU $0V$ GND         +V<(6-24V)                                                                                                    | +LC 1 input       5         -LCFeed       5         +LCFeed       5         +LCGround       5         UCGround       5         LCGround       5         LCGround       5         UCGround       5         UCGround       5         UV GND       9         0V GND       9         +V (6-24V)       2         +Io       6         +Io       8         +Io       6         01       10         012       11         013       71         RL 2/1       71         RL 2/2       5                                                                                                    | +LC 1 input       Z         -LCFeed       E         +LCFeed       F         +LCGround       G         LCGround       G         1       LCGround         2       LCGround         2       LCGround         2       LCGround         2       LCGround         2       LCGround         2       LCGround         2       LCG         2       L         10       L         D1       C         D1       C         RL       Z/1                                                                                                    | +LC 1 input     D       -LCFeed     C       +LCFeed     P       -LCGround     C       UV GND     O       0V GND     O       +V (6-24V)     L       -lo     B       +lo     6 | +LC 1 input     7       -LCFeed     5       +LCFeed     6       UCGround     5       UV GND     9       +V (6-24V)     2       -lo     8 | +LC 1 input 7<br>-LCFeed 6<br>+LCFeed 7<br>LCGround 6<br>0V GND 9                                   | +LC 1 input 7<br>-LCFeed 7<br>+LCFeed 7<br>LCGround 6<br>0V GND 9 |

### MENU SYSTEM

To access the menu system and navigate menus, press the 🔜 button

**IDENTITY MENU:** This is the menu for displaying the serial number and version information of the indicator.

**DISPLAY SETTINGS MENU:** This is the menu where the increment step (e), point location, weighing capacity value and unit of measurement are set.

**CONFIGURATION MENU:** This is the menu where background light setting, brightness, average filter size, eco mode, weight change response speed, weight tracking and ADC gain value settings are made.

**CALIBRATION MENU:** This is the menu where zero and load calibrations are made.

**OUT 1 (RELAY # 1) MENU:** This is the menu where set value, hysteresis, delay time and contact position setting for relay 1 are performed.

**OUT 2 (RELAY # 2) MENU:** This is the menu where set value, hysteresis, delay time and contact position setting for relay 2 are performed.

**ANALOG OUTPUT (DAC) MENU:** This is the menu for setting lower and upper values and the display values corresponding to the lower value for the analogue output.

**COMMUNICATION SETTINGS MENU:** This is the menu where the communication mode, speed and data format settings are made.

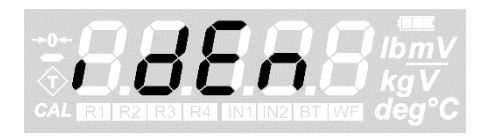

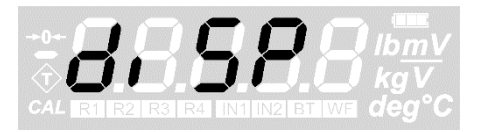

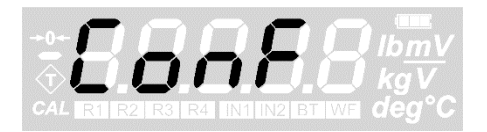

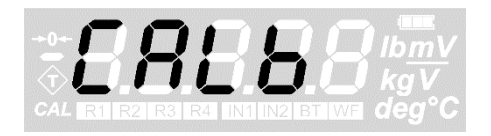

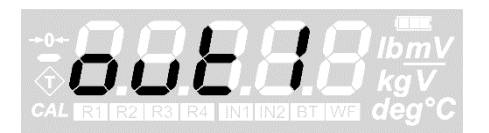

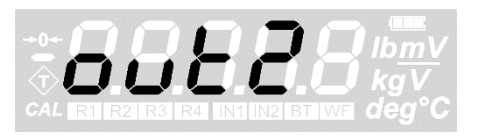

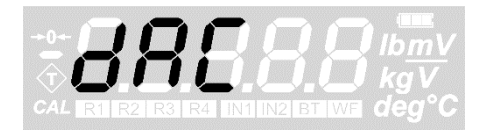

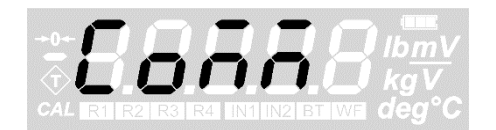

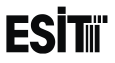

**BLUETOOTH MENU:** This is the menu for making the name setting and on/off setting of the Bluetooth Low Energy module. The module becomes active when it is connected to the device.

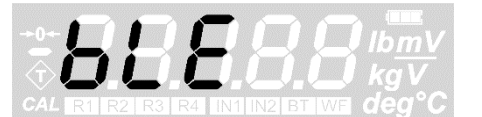

**WIFI MENU:** This is the menu for making the name setting and on/off setting of the WiFi module. The module becomes active when it is connected to the device.

**TEMPERATURE CALIBRATION MENU:** This is the calibration menu for temperature compensation.

**RESET MENU:** It is used to restore the factory settings.

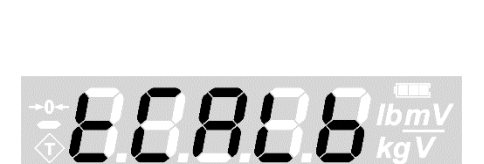

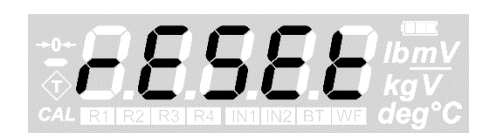

## **DEVICE IDENTITY INFORMATION**

It is possible to display the serial number and version information of the indicator with this menu.

### **DISPLAYING THE SERIAL NUMBER**

1. Press key until you reach the 'Device identity information' menu

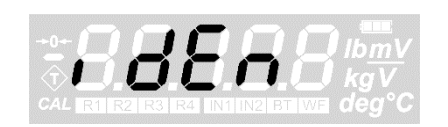

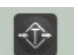

- 2. Press the **EVTER** key to confirm the menu
- 3. The first option is the 'Serial number' menu.

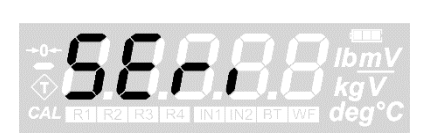

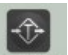

- 4. Press the **EVTER** key to confirm the menu
- 5. The value displayed on the screen is the serial number of the indicator

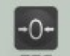

key to go back to the measurement screen. 6. Press the ESC

### **DISPLAYING THE VERSION DETAILS**

7. Press key until you reach the 'Device identity information menu

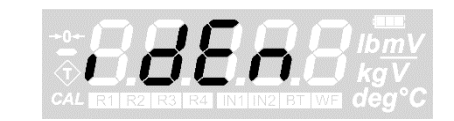

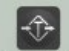

- 8. Press the **ENTER** key to confirm the menu
- 9. Press key until you reach the 'Version' Details' menu

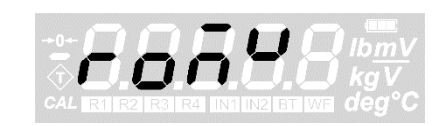

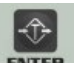

- 10. Press the **EVIER** key to confirm the menu
- 11. The value displayed on the screen is the version details of the indicator
- key to go back to the measurement screen. 12. Press the

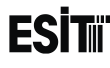

# **DISPLAY SETTINGS:**

**WARNING:** In order for these menu functions to be active, the P2 connection inside the indicator must be open circuit; otherwise only recorded information will be displayed and they are not allowed to be changed. In this case, a special error code (Error50) will also be displayed on the indicator's screen.

### SETTING THE POINT LOCATION

If a decimal representation of the screen resolution is required, the decimal point is set with this menu.

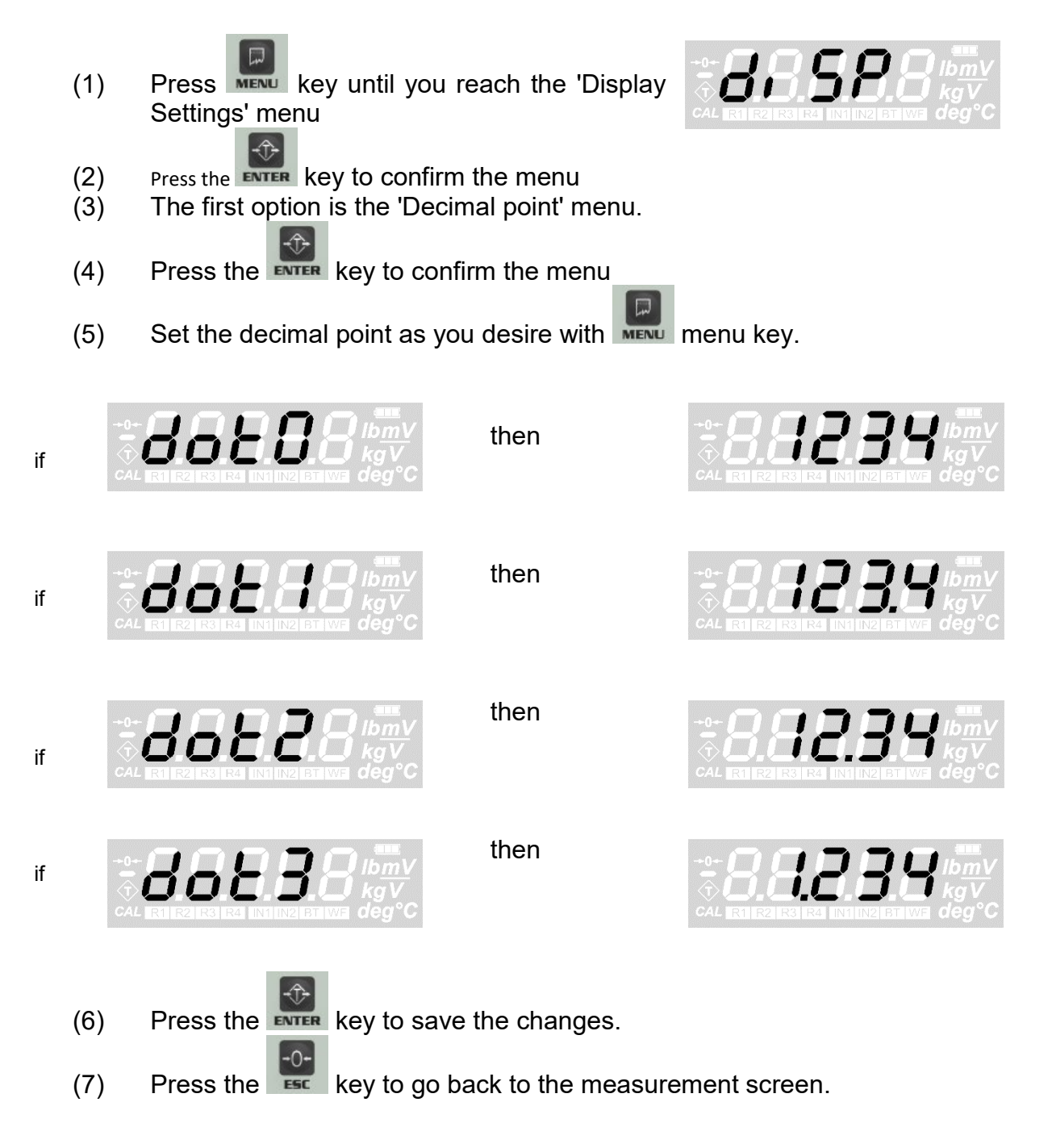

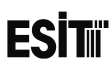

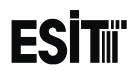

#### **INCREMENT STEP SETTING**

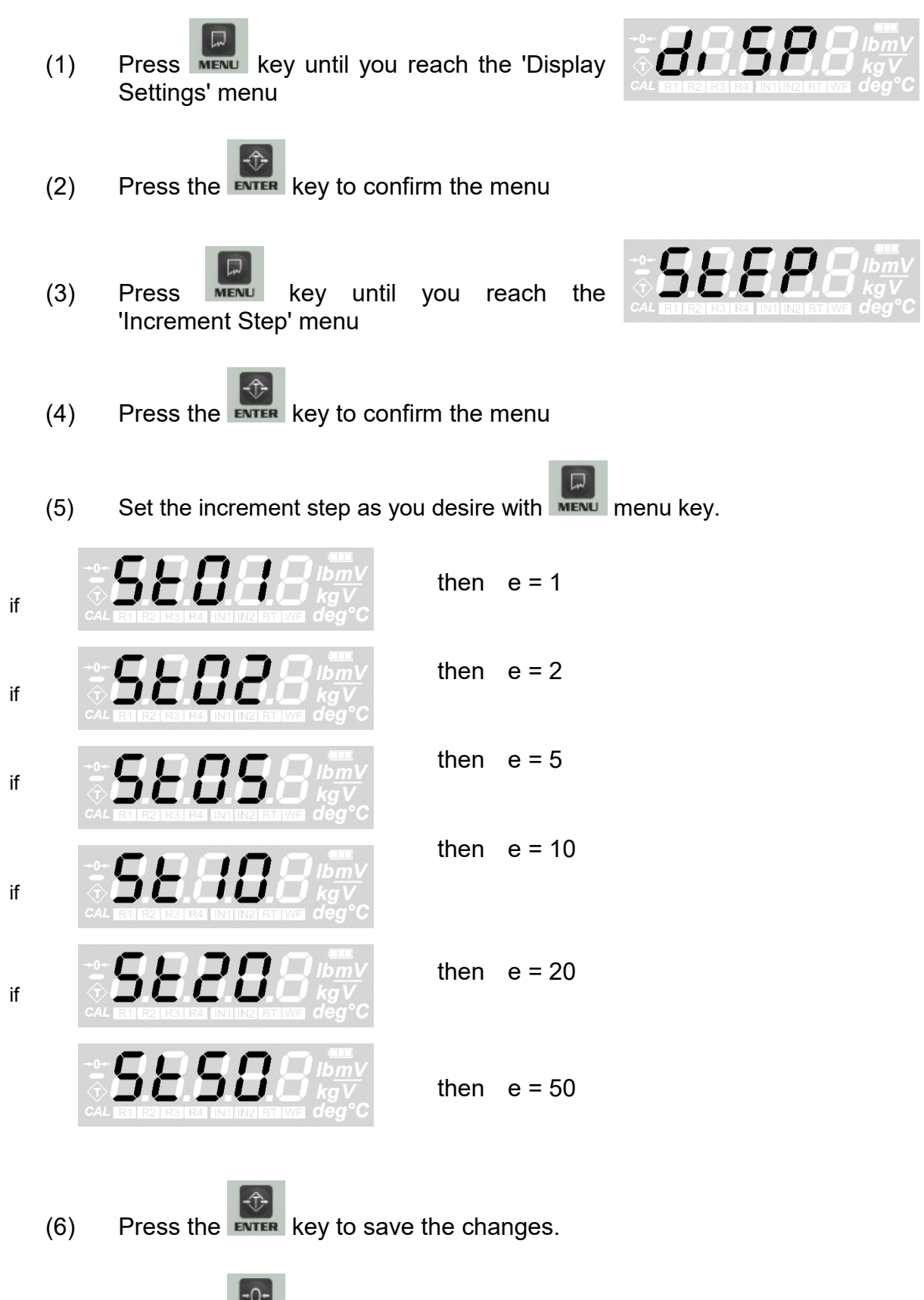

(7) Press the key to go back to the measurement screen.

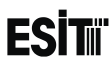

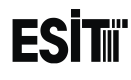

#### WEIGHING CAPACITY SETTING

This value is the maximum measurement value allowed to be displayed on the screen. The indicator displays an error code if there is a load that exceeds MAX $\square$  (9e) value on the platform.

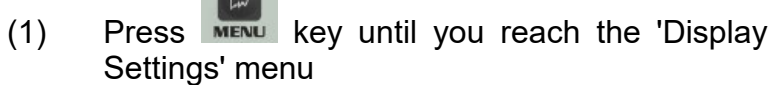

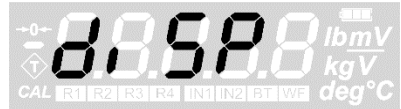

(2) Press the **EVIER** key to confirm the menu

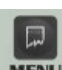

(3) Press key until you reach the 'Weighing capacity' menu

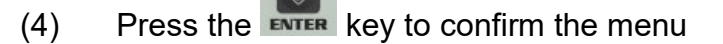

(5) The last recorded weighing capacity will be displayed on the screen and the ten thousands digit blinks at the same time

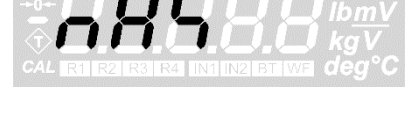

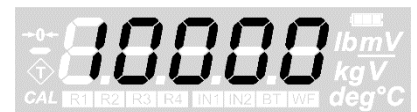

(6) Numeric value of the blinking digit can be increased with key. The place value can be changes with key.

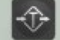

(7) Press the **EVTER** key to save the weighing capacity.

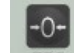

Press the **see** key to go back to the measurement screen.

(8)

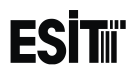

#### UNIT OF MEASUREMENT SETTING

This value allows you to select the unit of measurement made. Kg, g, lb,  $^\circ$  C, degrees, mV / V, mV and V units can be selected.

- de Press key until you reach the 'Display (1) Settings' menu Press the **ENTER** key to confirm the menu (2) (3) key until you reach the 'Unit Press MENU Settings' menu Press the **EVTER** key to confirm the menu (4) (5) The last used unit will be displayed on the screen and the unit option on the right of the screen will also be active at the same time. Press key until the unit you'd like to use is displayed on the screen. (6) Press the **EVTER** key to save the unit setting. (7)
- (8) Press the **set** key to go back to the measurement screen.

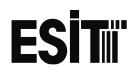

#### ZERO LIMIT SETTING

This value is the zero limit value allowed to be zeroing by the user. Value between 0-99999 can be saved.

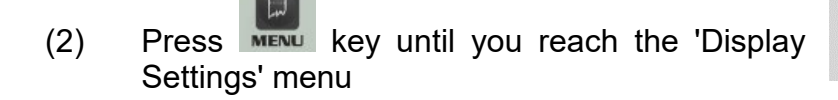

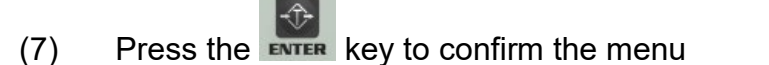

- (8) Press key until you reach the 'Zero Limit' menu
- (9) Press the **EVTER** key to confirm the menu
- (10) The last recorded zero limit value will be displayed on the screen and the ten thousands digit blinks at the same time

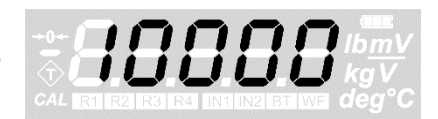

 $c' b \cap b$ 

(11) Numeric value of the blinking digit can be increased with key. The place value can be changes with key.

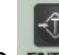

- Press the **EVTER** key to save the zero limit value.
- (10) Press the key to go back to the measurement screen.

(9)

# **CONFIGURATION SETTINGS**

### **DISPLAY LIGHT SETTING**

You can adjust the display light in this menu. In addition to the continuous on and off options, you can also set the auto light on when the weight value changes by  $\pm 5e$ .

(1) reach Press key until you the 'Configuration Settings' menu Press the **ENTER** key to confirm the menu (2) L, SXE (3) The first option is the 'Display light' menu. (4) Press the **ENTER** key to confirm the menu Press 'ON' button to turn on, 'OFF' button to (5) turn off the display light and key until the 'Auto' screen is displayed for the auto mode.

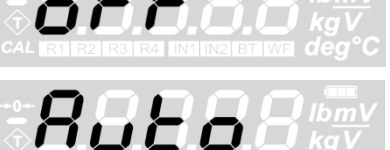

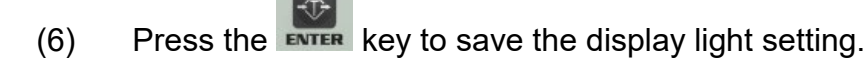

- -0-
- (7) Press the key to go back to the measurement screen.

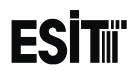

#### AVERAGE SETTING

With this value, the number of measurements to be averaged when the measurement value is displayed on the screen is set. The high average value increases the measurement quality while the response to small changes is reduced.

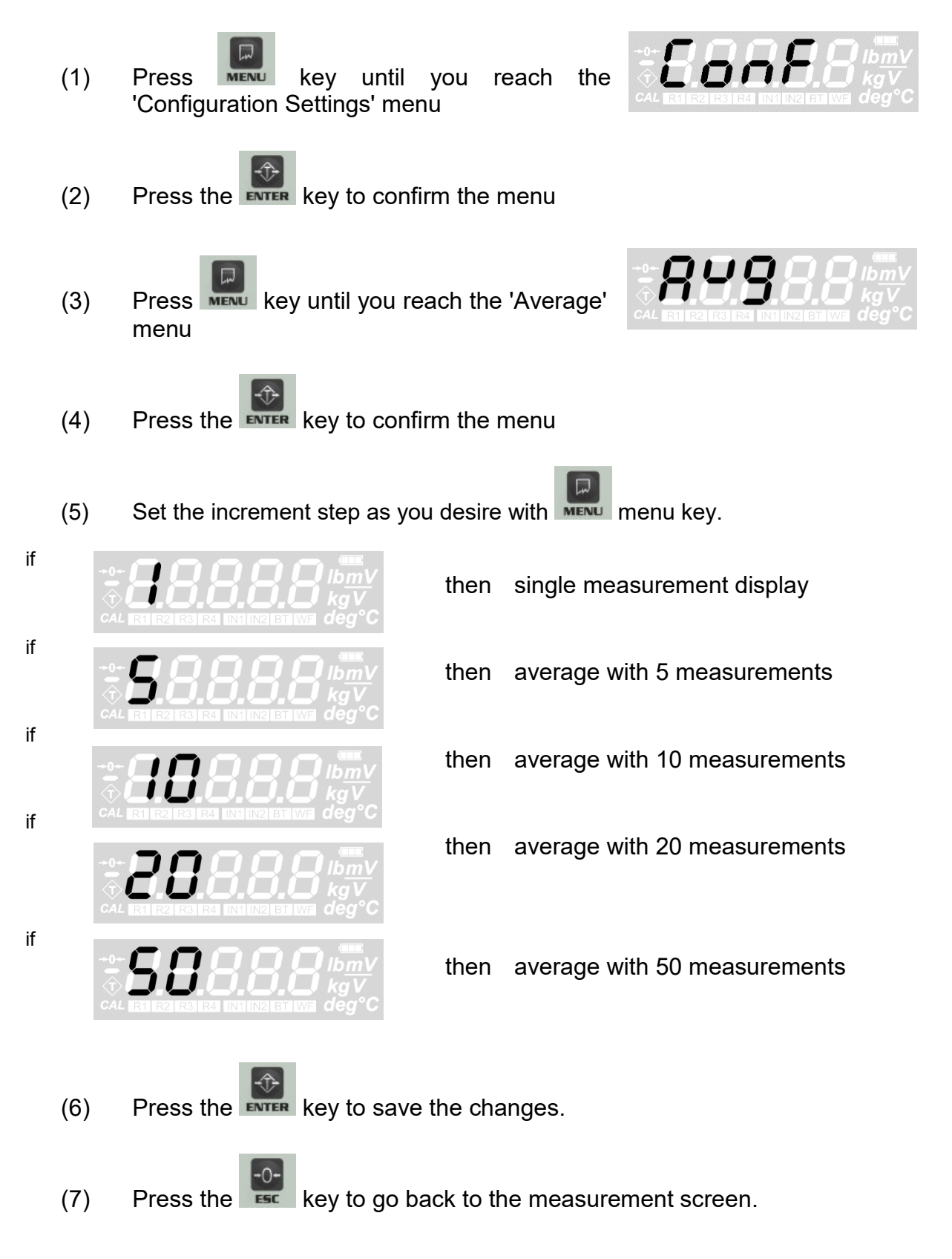

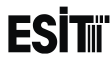

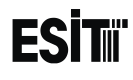

#### WEIGHT CHANGE SPEED

With this menu (SPEED), the speed of change when new weight is added, is adjusted

It is 0.2 sec when FAST, 0.5 sec with MED, 1.0 sec with SLOW. The measurements in the SLOW mode are more stable.

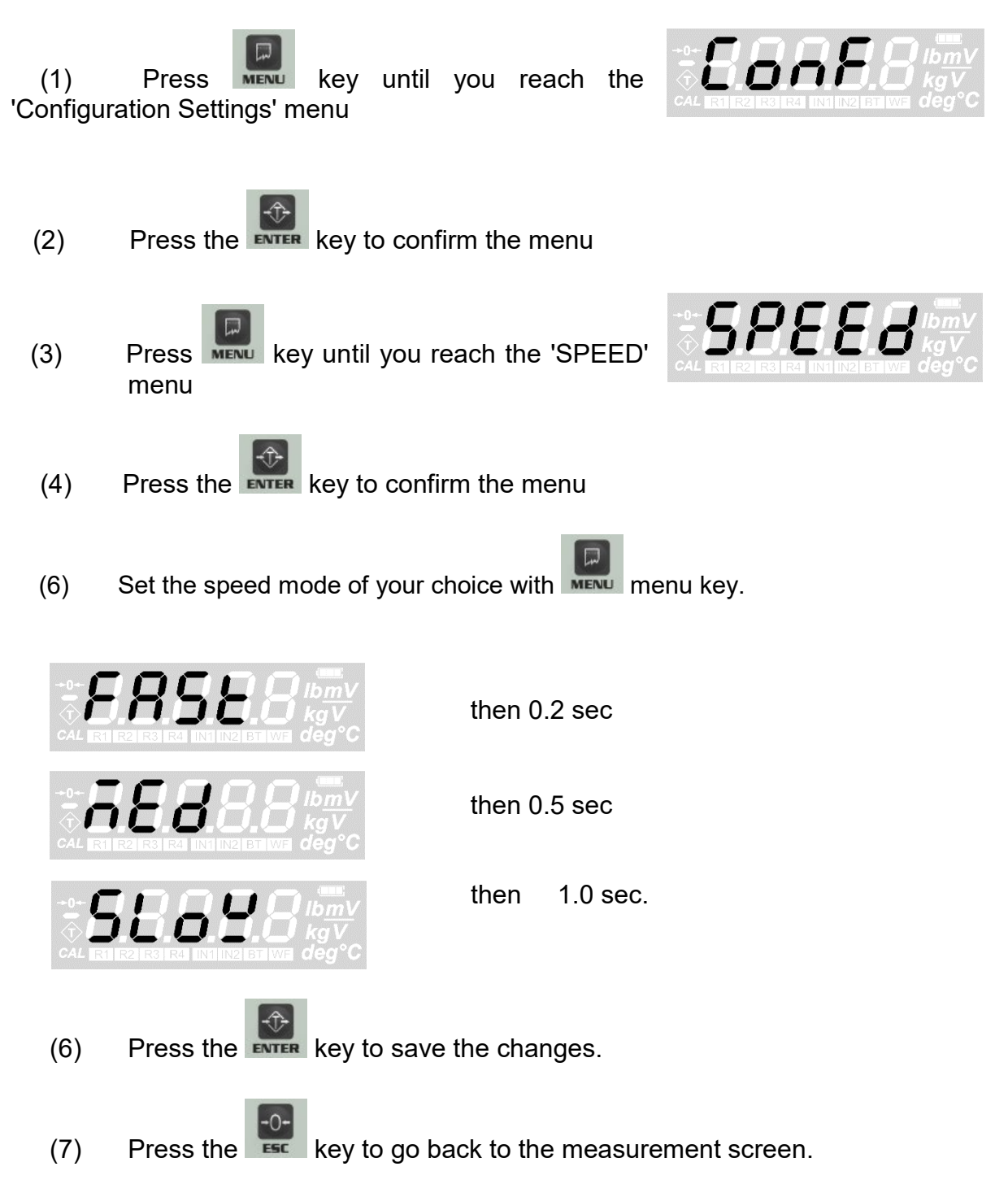

### ECO MODE SETTING

With this menu you can turn eco mode on or off. If the measurement value is within  $\pm$  **10e** range around 0 for 10 minutes while Eco mode is on, the indicator goes into eco mode and automatically switches off the display, backlight, wifi and relays. To exit the eco mode, either weigh a weight outside the  $\pm$  **10e** range of or press the buttons other than the off key.

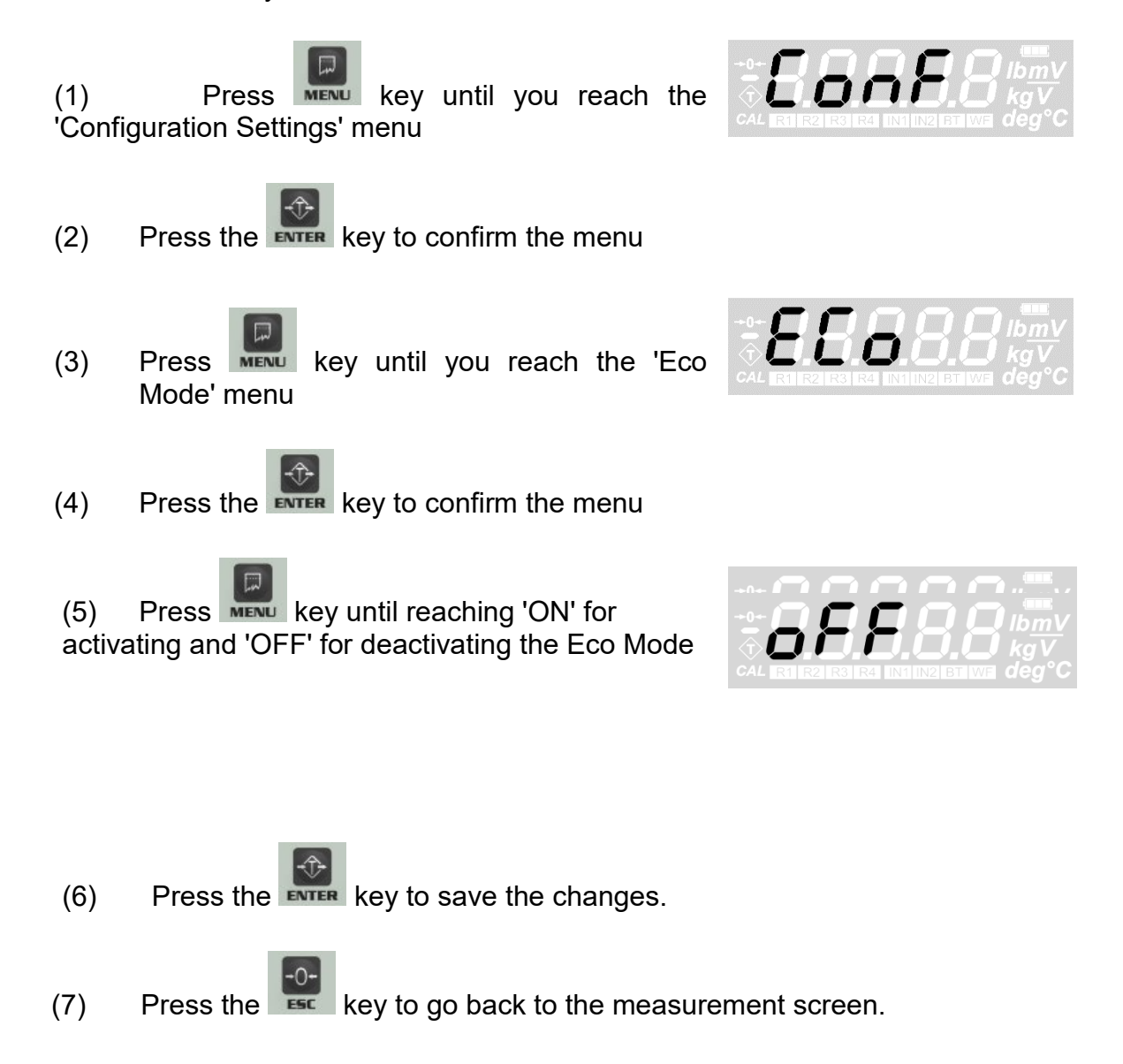

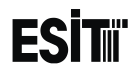

#### **GAIN SETTING**

With this value, you can choose the internal upgrade value of the ADC. This value can be 128 or 64. 128 must be selected for load cells up to 3mV/V and 64 must be selected for higher ones

(up to 6mV/V) Once the gain value has been changed, **calibration must be performed** to ensure proper measurement.

**WARNING:** In order for these menu functions to be active, the P2 connection inside the indicator must be open circuit; otherwise only recorded information will be displayed and they are not allowed to be changed. In this case, a special error code will also be displayed on the indicator's screen.

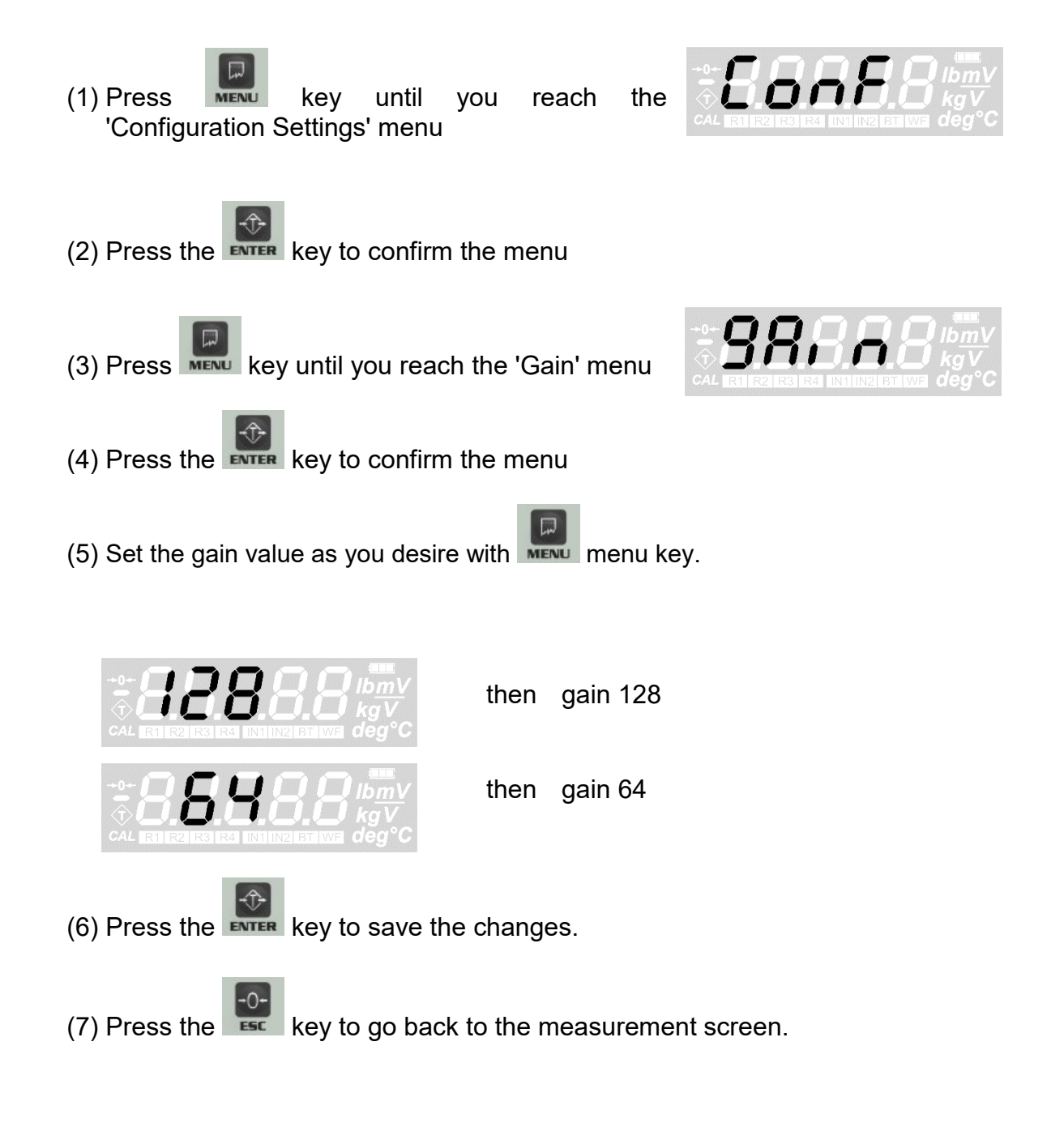

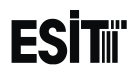

#### **DISPLAY BRIGHTNESS SETTING**

With this value you can change the backlight brightness. Higher values consume more energy.

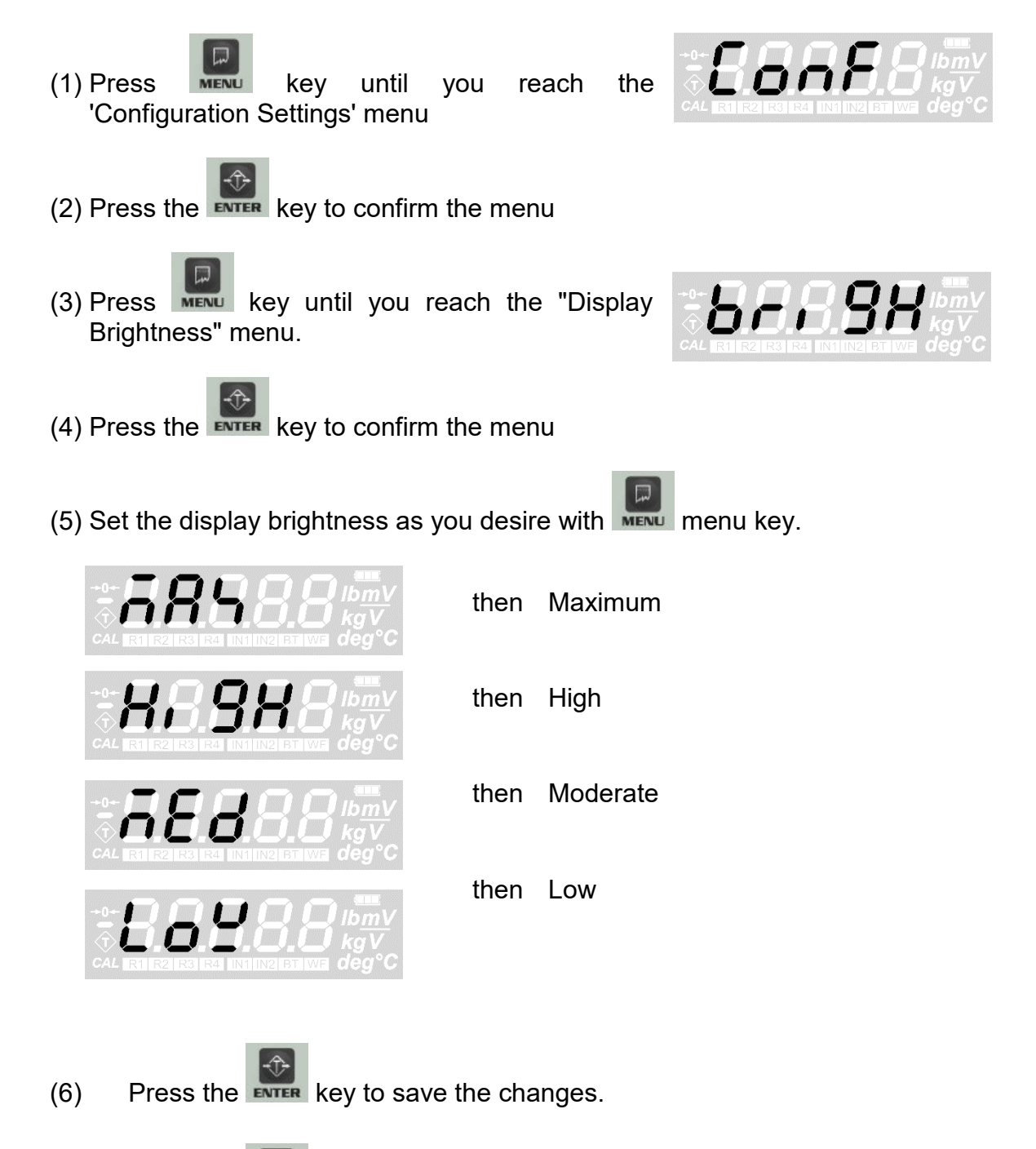

(7) Press the key to go back to the measurement screen.

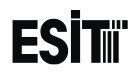

#### **MEASUREMENT STABILITY**

When this menu option is on, any change that is les than 2e for 2 sec after the measurement is stabile, is not displayed

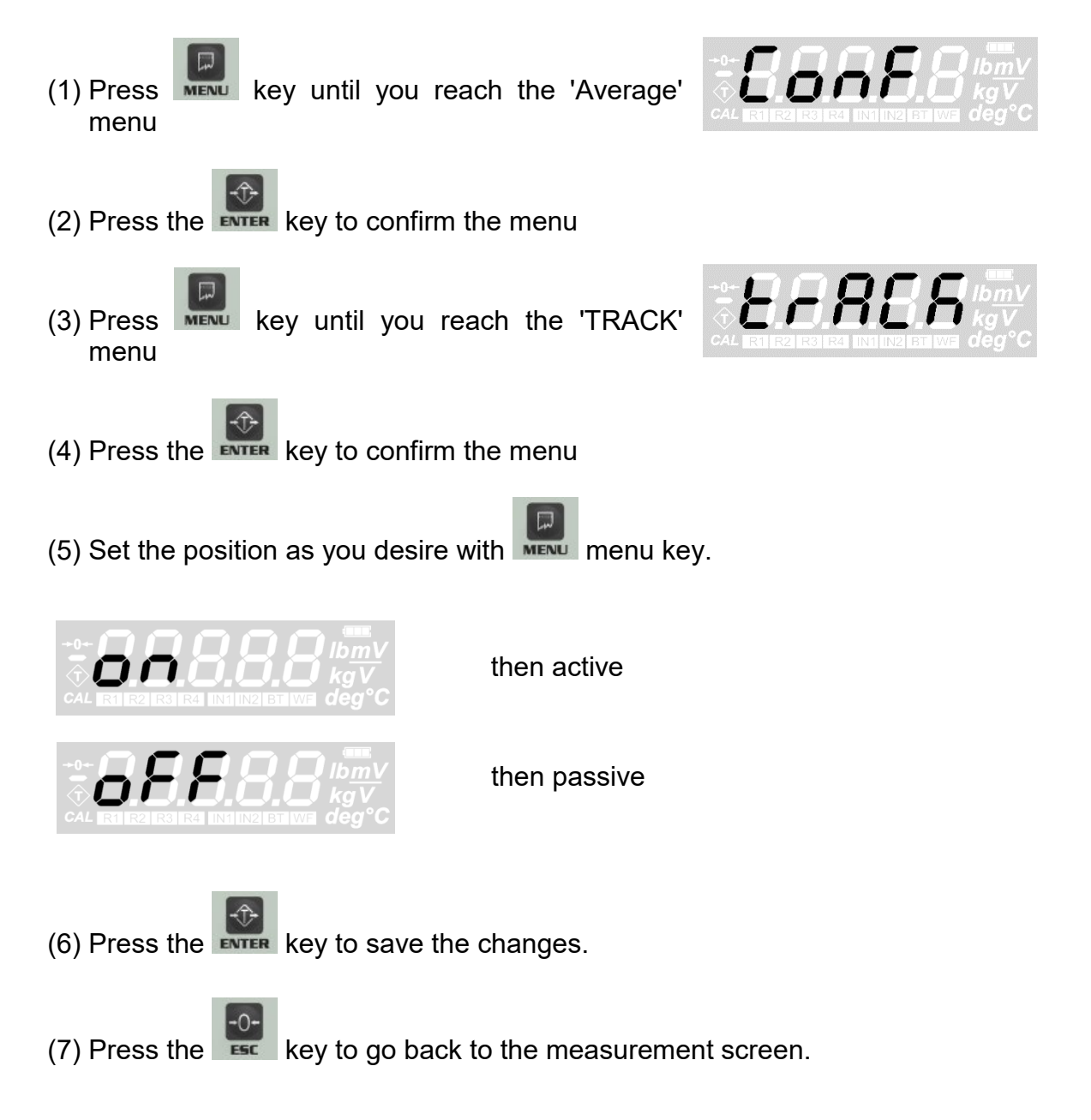

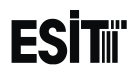

#### **BATTERY SELECTION**

This option is available for both 6V and 12V battery. User have to select battery according to which battery is in use.

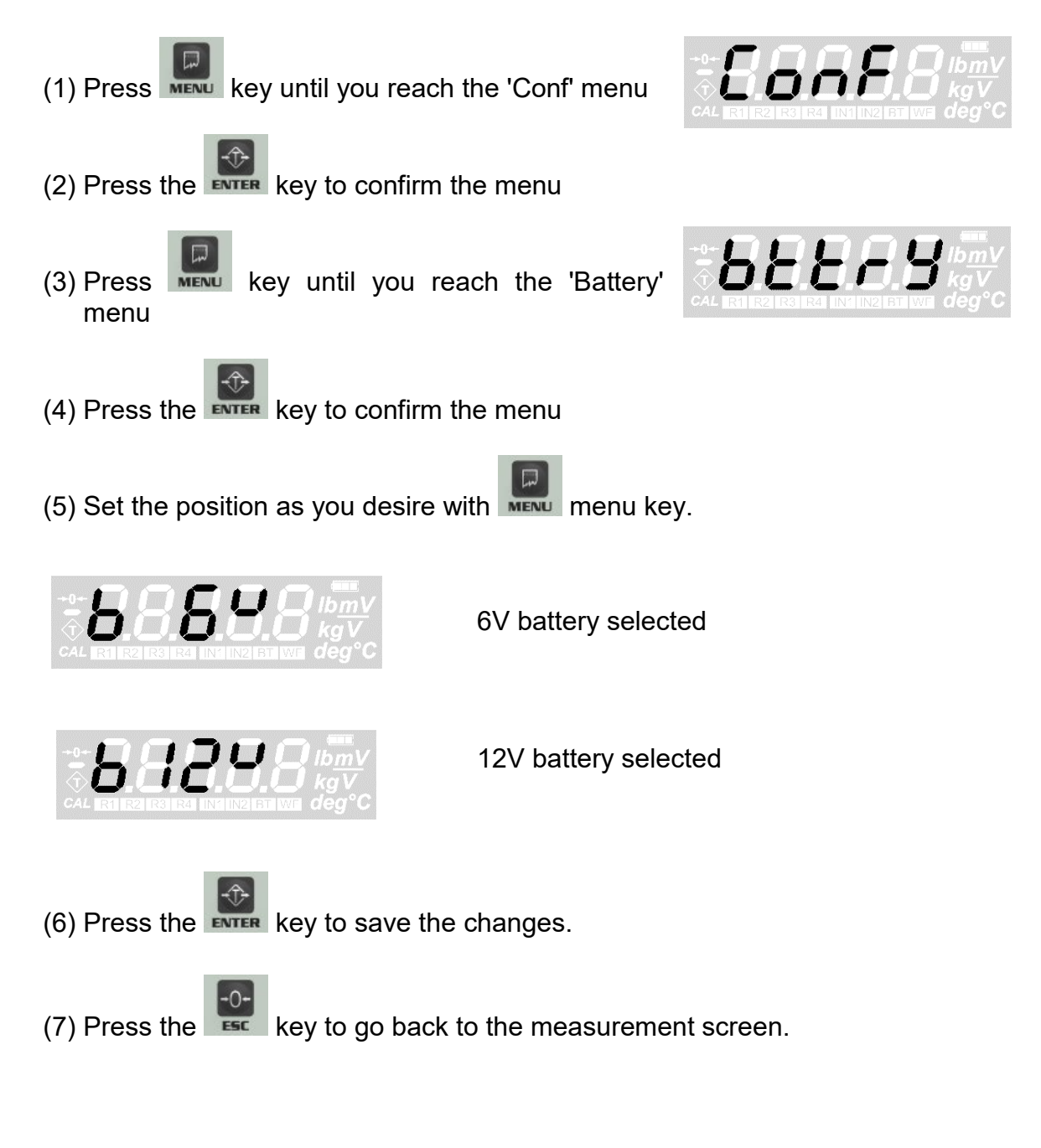

# WEIGHT CALIBRATION

**WARNING:** In order for these menu functions to be active, the P2 connection inside the indicator must be open circuit; otherwise an error code special for this situation is displayed on the indicator's screen.

### ZERO CALIBRATION

(1) Press key until you reach the Calibration' menu

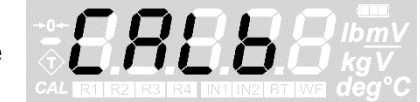

- (2) Press the **EVIER** key to confirm the menu
- (3) Press key until you reach the 'Load' menu

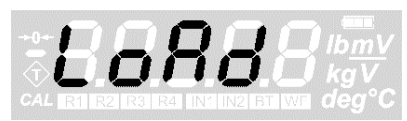

- (4) Press the **EVTER** key to confirm the menu
- (5) The 'Zero Calibration' menu flashes for a short time and the internal count value information starts to be displayed on the screen. When this internal count value is displayed the CAL segment at the better left of

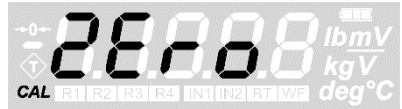

displayed, the CAL segment at the bottom left of the screen flashes

- (6) After the platform is emptied, zero calibration is performed with the key.
- (7) When zero calibration is done, the indicator automatically switches to the 'Load calibration' menu (Load). This screen information flashes for a short time and the display shows the internal count value after

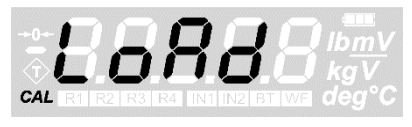

display shows the internal count value after the reset and the CAL segment at the bottom left of the screen is lit continuously

(6) When this internal count value is displayed, the reset operation can be performed with the key. Press the key to go back to the normal operation (measurement) screen.

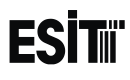

#### LOAD CALIBRATION

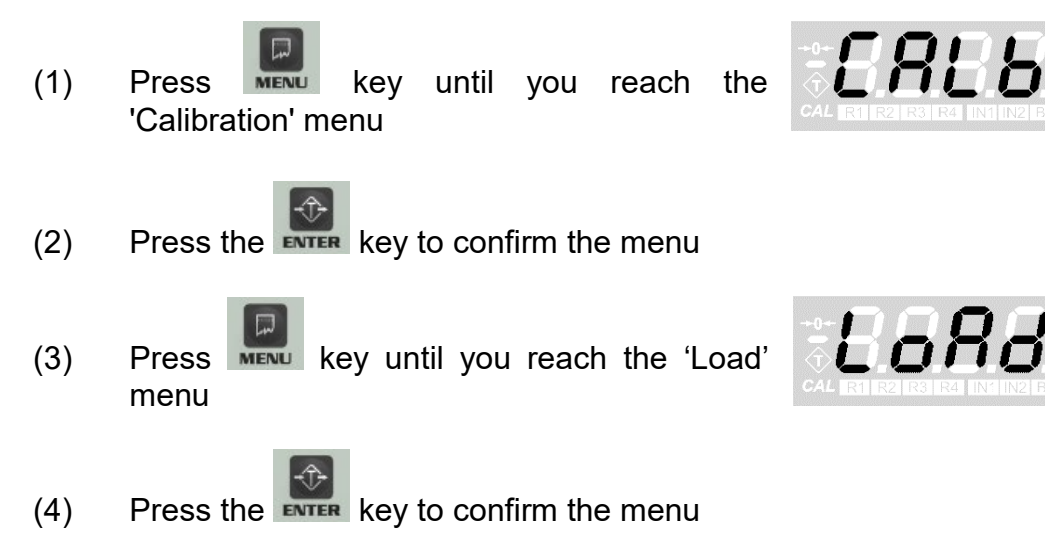

(5) The 'Load Calibration (Load)' menu flashes for a short time and the internal count value information starts to be displayed on the screen. When this internal count value is

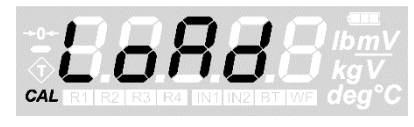

displayed, the CAL segment at the bottom left of the screen does not flash like it does in zero calibration

(6) When this internal count value is displayed, the reset operation can be performed with the key. When reference weight is placed on the platform and stability of the platform is ensured, key must be pressed.

#### NOTE: IT IS RECOMMENDED THAT THE REFERENCE WEIGHT IS AT LEAST HALF OF THE LOADCELL CAPACITY

(5) After this operation the ten thousands digit blinks. Numeric value of the blinking digit can be increased with key. The place

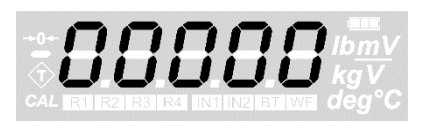

value can be changes with key.

- (6) Once the desired value is displayed on the screen, the key must be pressed to complete the calibration and record the value.
- (7) 'CALok' message indicating that the calibration is successful will appear and device will start to operate according to the calibration performed in the normal operation mode

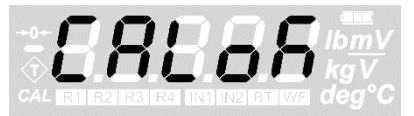

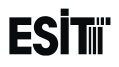

SMART-2 Multi Functional Wireless Weighing Indicator User Manual

### DLOAD DIGITAL CALIBRATION (Death Load)

- (8) Press key until you reach the 'Calibration' menu
- (9) Press the **ENTER** key to confirm the menu
- (10) Press MENU key until you reach the 'DLoad Digital Calibration ' menu
- (11)Press the **ENTER** key to confirm the menu
- (12) 'The Loadcell Capacity' message will be displayed for a short time on the screen
- After this operation the ten thousands digit (13) blinks. Numeric value of the blinking digit can be increased by key. The place with value can be changes key
- Once the desired value is displayed on the screen, the (14) key must be pressed to complete the calibration and record the value.
- (15) After recording capacity, 'Weight' message will be displayed for a short time on the screen. User should enter weight value which is the weight of the death load
- (16) After this operation the ten thousands digit blinks. Numeric value of the blinking digit can be increased by key. The place key value can be changes with
- (17)Once the desired value is displayed on the screen, the be pressed to complete the calibration and record the value.

key must

Page 27

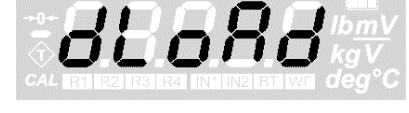

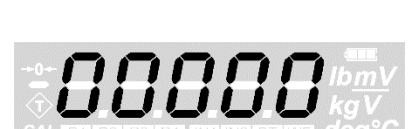

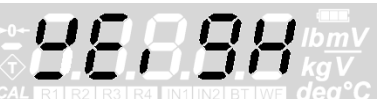

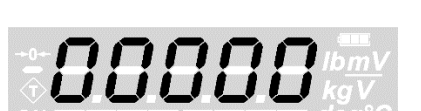

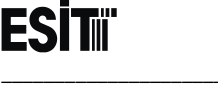

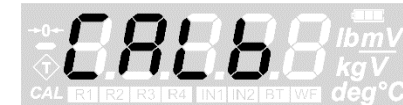

After that operation 'mV/V' message will be (18) displayed for a short time on the screen. User have to enter the maximum loadcell mV/V value

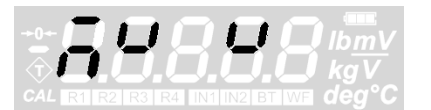

(19) After this operation the ten thousands digit blinks. Numeric value of the blinking digit can -0be increased by key. The place value can be changes with key

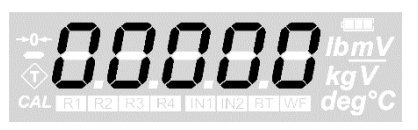

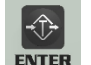

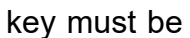

- Once the desired value is displayed on the screen, the (20) pressed to complete the calibration and record the value.
- (21) 'CALoK' message will be displayed for a short time on the screen if calibration is performed successfully.

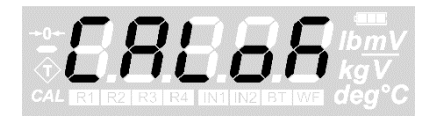

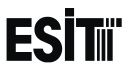

(11)

### KLOAD DİGİTAL CALIBRATION (Known Load)

- (6) Press key until you reach the 'Calibration' menu

(7) Press the **EVTER** key to confirm the menu

- (8) Press key until you reach the 'KLoad Digital Calibration ' menu
- (9) Press the **EVTER** key to confirm the menu

value can be changes

- (10) 'The Loadcell Capacity' message will be displayed for a short time on the screen
  - After this operation the ten thousands digit blinks. Numeric value of the blinking digit can be increased by ••• key. The place

with

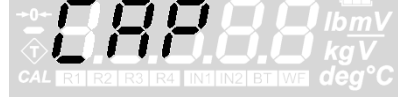

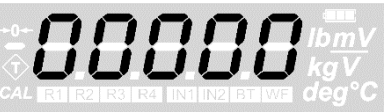

(12) Once the desired value is displayed on the screen, the **EVTER** key must be pressed to complete the calibration and record the value.

key

- (13) After recording capacity, 'Weight' message will be displayed for a short time on the screen. User should enter absolute weight value over scale
- (14) After this operation the ten thousands digit blinks. Numeric value of the blinking digit can be increased by 
   key. The place value can be changes with
- (15) Once the desired value is displayed on the screen, the be pressed to complete the calibration and record the value.

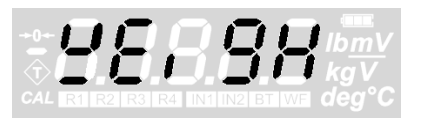

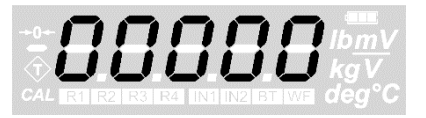

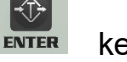

key must

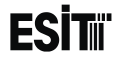

After that operation 'mV/V' message will be (16) displayed for a short time on the screen. User have to enter the maximum loadcell mV/V value

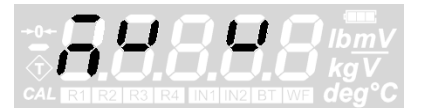

(17) After this operation the ten thousands digit blinks. Numeric value of the blinking digit can -0be increased by key. The place w value can be changes with key

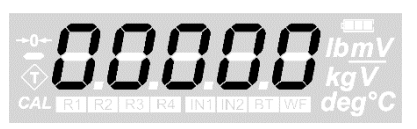

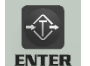

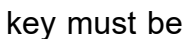

- Once the desired value is displayed on the screen, the (18) pressed to complete the calibration and record the value.
- (19) 'CALoK' message will be displayed on the screen for a short time if calibration is performed successfully.

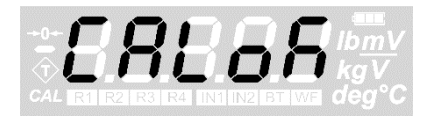

# **RELAY SETTINGS**

When the relay contacts are closed, the warning segments (R1 and R2) of that relay are lit on the display.

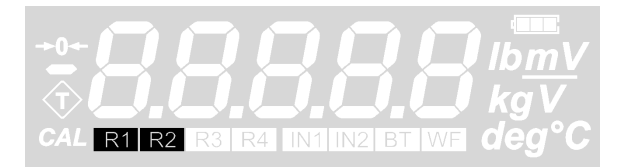

The relays are active in '-' direction just like they are in '+' positive one. For example; if the contacts of relay 1 is set to be closed circuit for the set value of 1000 and above, relay contacts will also be closed for the values -1000 and below.

Opens the menus related to relay 1

Opens the menus related to relay 2

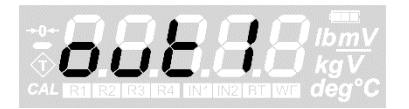

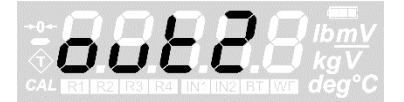

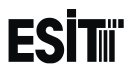

#### **RELAY 1 SETTINGS**

#### **RELAY 1 SET VALUE SETTING**

- (1) Press key until you reach the 'Relay 1' menu
- (2) Press the key to confirm the menu
- (3) The first option is the 'relay 1 set value' menu.
- (4) Press the key to confirm the menu
- (5) The last recorded set value will be displayed on the screen and the ten thousands digit blinks at the same time

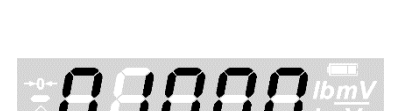

58EP

(6) Numeric value of the blinking digit can be increased with key. The place value can be changes with key.

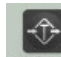

- Press the key to save relay 1 set value.
- (8) Press the **E** key to go back to the measurement screen.

(7)

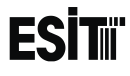

00

#### **RELAY 1 SET DIRECTION SETTING**

- (1) Press key until you reach the 'Relay 1' menu
- (2) Press the **EVER** key to confirm the menu
- (3) Press key until you reach the 'Relay 1 set direction' menu
- (4) Press the key to confirm the menu
- (5) The last recorded relay direction will be displayed on the screen

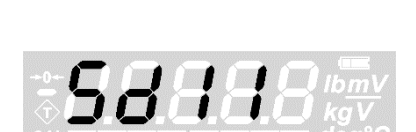

bdi r

(6) Set relay 1 set direction as you desire with menu key.

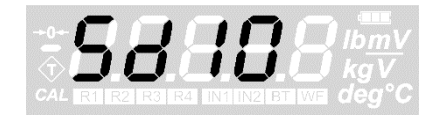

Then relay contacts are closed circuit when the value is below the set value

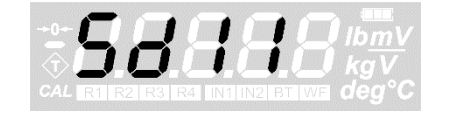

Then relay contacts are open circuit when the value is above the set value

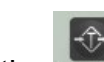

Press the **Exter** key to save relay 1 set direction.

(8) Press the key to go back to the measurement screen.

(7)

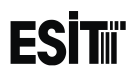

#### **RELAY 1 SET HYSTERESIS SETTING**

Hysteresis can be expressed as the difference between the opening and closing values of the relay or the amount return loss.

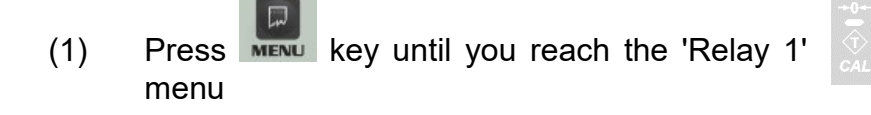

- (2) Press the key to confirm the menu
- (3) Press key until you reach the 'Relay 1 hysteresis' menu
- (4) Press the **EVER** key to confirm the menu
- (5) The last recorded relay 1 hysteresis value will be displayed on the screen and the hundreds digit blinks at the same time

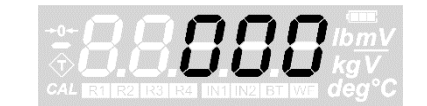

XY5E

- (6) Numeric value of the blinking digit can be increased with key. The place value can be changes with key.
- (7) Press the **EVTER** key to save relay 1 hysteresis value.
  - Press the key to go back to the measurement screen.

NOTE: Hysteresis quantity can be between **0 and 255**.

(8)
### **RELAY 1 DELAY TIME SETTING**

A delay of up to 5 seconds can be given to set the relay. This delay period is made with the 'delay time' menu at intervals of 0.2 seconds between 0 to 1 second and intervals of 1 second between 1 to 5 seconds.

OUC key until you reach the 'Relay 1' (1) Press menu Press the **ENTER** key to confirm the menu (2) Press key until you reach the 'Relay 1 (3) delay time' setting menu Press the **EVTER** key to confirm the menu (4) (5) The recorded delay time is displayed on the screen. Set the delay time as you desire with menu key. then 0 second delay (without delay) then 5 seconds delay Press the **EVTER** key to save the relay 1 delay time. (6) key to go back to the measurement screen. Press the (7)

ESC

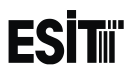

#### **RELAY 2 SETTINGS**

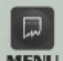

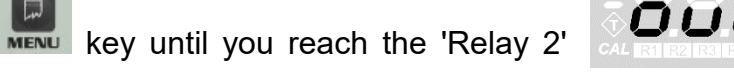

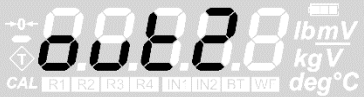

(1) Press menu

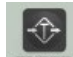

Press the key to confirm the menu (2)

(3) The necessary settings for 'Relay 2' are made by following the settings for 'Relay 1' (see pages 25-28).

# ANALOG OUTPUT (DAC) SETTINGS

### ANALOG OUTPUT CALIBRATION

In order for the weight information on the SMART-2 display to be used in voltage or current controlled automation devices, the analogue output must have been calibrated correctly.

Calibration must be performed after selecting the voltage (0-5V) or current (4-20mA) mode. See the "CONNECTIONS AND MODE SELECTIONS" section of your manual for the selection of the analog output mode.

LVAL refers to DAC LOWEST OUTPUT VALUE HVAL refers to DAC HIGHEST OUTPUT VALUE DMAX refers to DAC MAXIMUM OUTPUT VALUE and

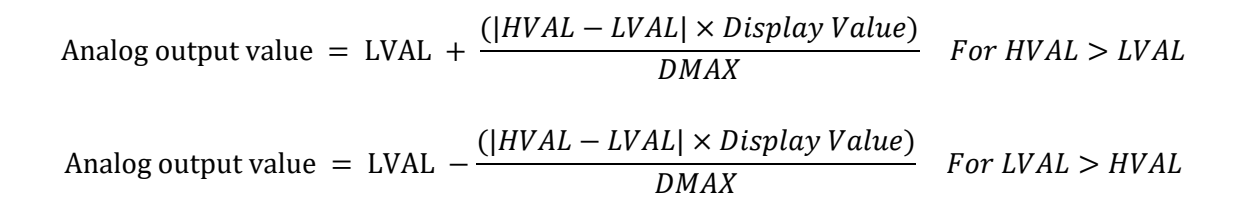

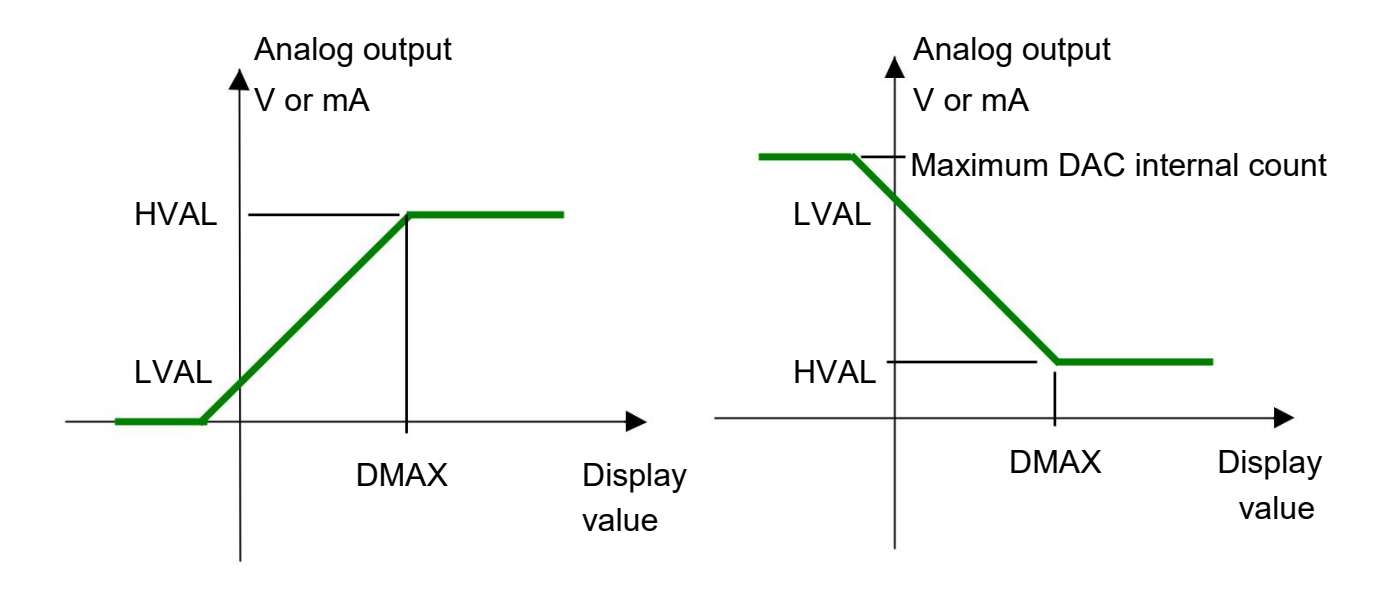

If set as HVAL > LVAL

If set as LVAL > HVAL

NOTE: The maximum DAC internal count value can be 4095.

# ESİT

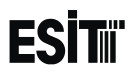

(2)

### DAC LOWEST OUTPUT VALUE (LVAL) SETTING

It is used to determine the value to be obtained from the analogue output for the zero value on the screen.

key until you reach the 'DAC' (1) Press MENU menu

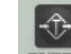

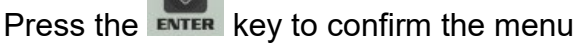

- (3) The first option is the 'DAC lowest output (LVAL) value' menu.

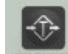

- Press the **ENTER** key to confirm the menu (4)
- (5) The last recorded DAC lowest output (LVAL) value will be displayed on the screen and the thousands digit blinks at the same time

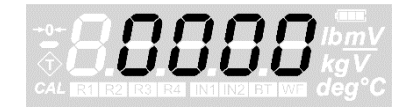

NOTE: WHILE CHANGING THE LVAL VALUE, THE ANALOGUE OUTPUT VALUE FOR

FOR THAT VALUE CAN BE OBSERVED.

Numeric value of the blinking digit can be increased with (6)

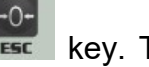

kev. The

place value can be changes with key.

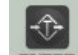

- Press the **ENTER** key to save DAC lowest output (LVAL) value.
- Press the **see** key to go back to the measurement screen. (8)

(7)

### DAC HIGHEST OUTPUT VALUE (HVAL) SETTING

It is used to determine the value to be obtained from the analogue output for the DAC maximum value (dmax) to be determined on the screen.

- (1) Press key until you reach the 'DAC' menu
- (2) Press the key to confirm the menu
- (3) Press key until you reach the 'DAC highest output (HVAL) value' menu "HVAL" appears on the display.
- (4) Press the **EVER** key to confirm the menu
- (5) The last recorded DAC highest output (HVAL) value will be displayed on the screen and the thousands digit blinks at the same time

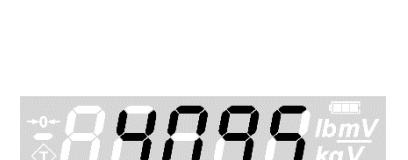

NOTE: WHILE CHANGING THE HVAL VALUE, THE ANALOGUE OUTPUT VALUE FOR

FOR THAT VALUE CAN BE OBSERVED.

(6) Numeric value of the blinking digit can be increased with

key. The place value can be changes with key.

- (7) Press key to save DAC highest output (HVAL) value
- (8) Press the key to go back to the measurement screen.

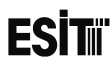

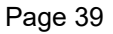

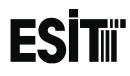

### DAC MAXIMUM OUTPUT (DMAX) VALUE SETTING

This value is used to set the display value corresponding to the HVAL value.

- (1) Press key until you reach the 'DAC' menu
- (2) Press the **EVTER** key to confirm the menu
- (3) Press key until you reach the 'DAC maximum output (DMAX) value' menu "dMAX" appears on the display.
- (4) Press the key to confirm the menu
- (5) The last recorded DAC maximum output (DMAX) value will be displayed on the screen and the ten thousands digit blinks at the same time

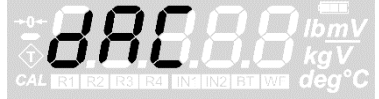

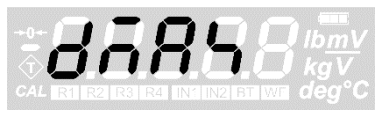

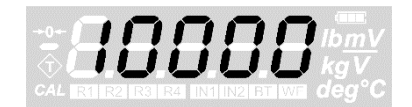

(6) Numeric value of the blinking digit can be increased with key. The

place value can be changes with key.

- (7) Press the key to save DAC maximum output (DMAX) value.
- (8) Press the **E** key to go back to the measurement screen.

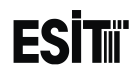

### **COMMUNICATION SETTINGS**

### **COMMUNICATION MODE SETTING**

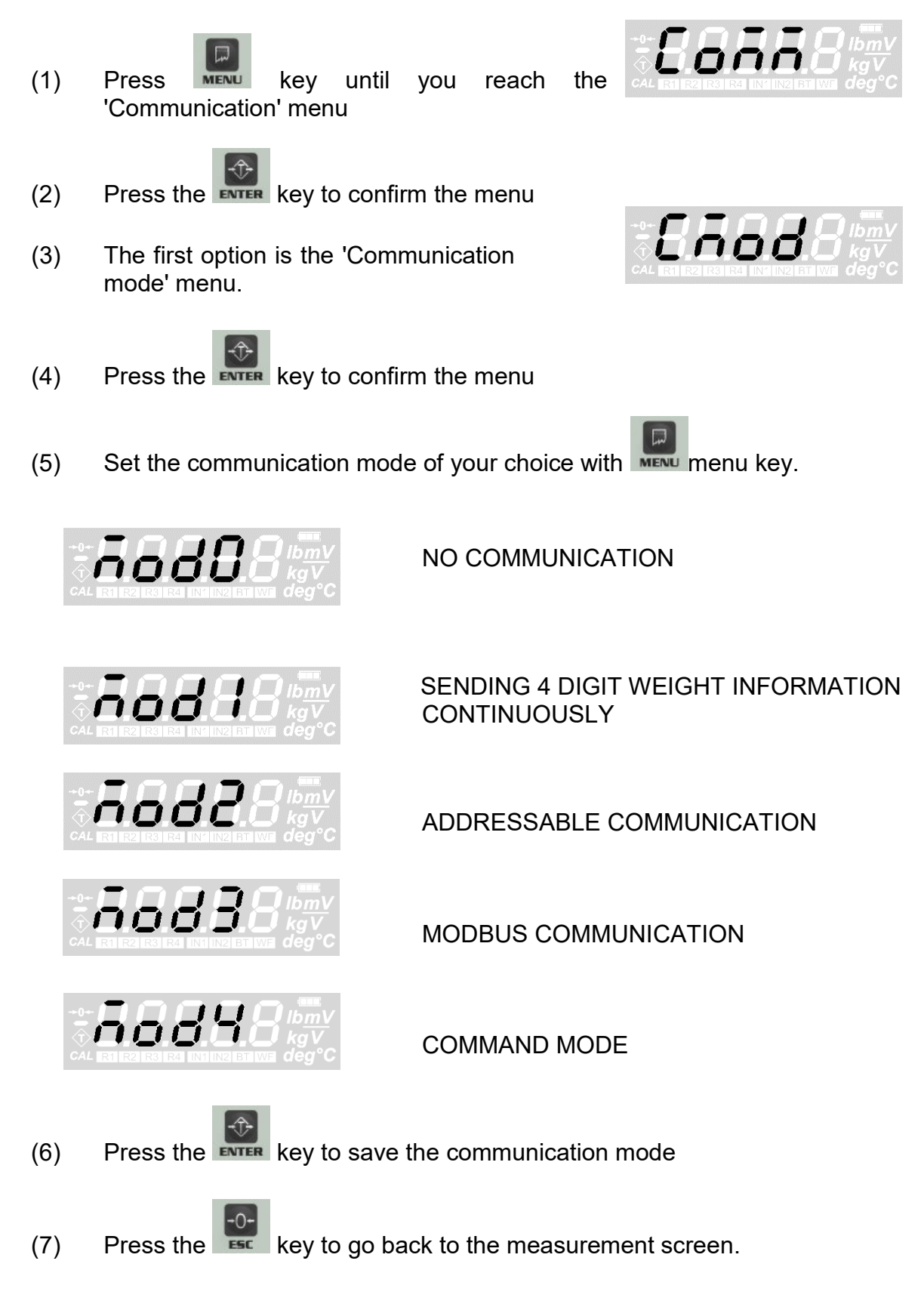

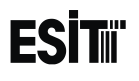

### MOD2 communication note:

In this mode, the indicator sends the weight information after receiving the authorization signal from its counterpart. Thus, more than one device can be connected to the same communication line. The communication in this mode is the same as the communication form in MOD1.

If more than one indicator is to be communicated with the computer, the communication mode must be set to MOD2 and the hardware setting must done as RS485.

### MOD4 communication note:

This mode works from a remote computer or similar device.

Command Lists:

- 'L' : Returns list of available commands.
- 'R' : Resets device.
- 'Z' : Zero-Setting command.
- 'T' : Tare Command.
- 'W' : Returns current measured weight.
- 'I': Read inputs
- 'O': Read outputs
- 'A' : Returns ADC inner count.
- 'V' : Returns Version of device.

Example;

Command: 'W '

"8.311" is the current measured weight

| Character | +  | '0' | '8' | <u>د ،</u> | '3' | '1' | '1' | CR |
|-----------|----|-----|-----|------------|-----|-----|-----|----|
| HEX       | 2B | 30  | 38  | 2E         | 33  | 31  | 31  | 0D |

### INDICATOR ADDRESS (SCALE IDENTITY NO) SETTING

# IT IS ACTIVE AND THE MENU IS AVAILABLE ONLY IF MODE 2 COMMUNICATION IS SELECTED

(1) Press key until you reach the 'Communication' menu

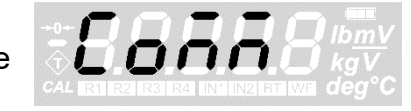

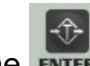

- (2) Press the **ENTER** key to confirm the menu
- (3) Press key until you reach the 'Indicator address' menu

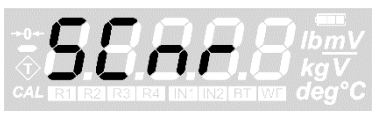

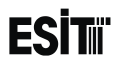

(4)

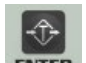

Press the **EVER** key to confirm the menu

(5) The last recorded indicator address will be displayed on the screen and the hundreds digit blinks at the same time

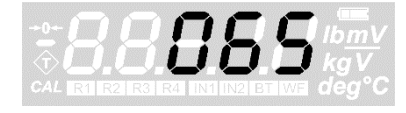

065 = hex41= "A"

### NOTE: INDICATOR ADDRESS CAN BE ASSIGNED BETWEEN 0 AND 255

- (6) Numeric value of the blinking digit can be increased with key. The place value can be changes with key.
- (7) Press the key to save the indicator address.
- (8) Press the **E** key to go back to the measurement screen.

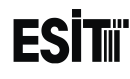

### **COMMUNICATION PARITY BIT SETTING**

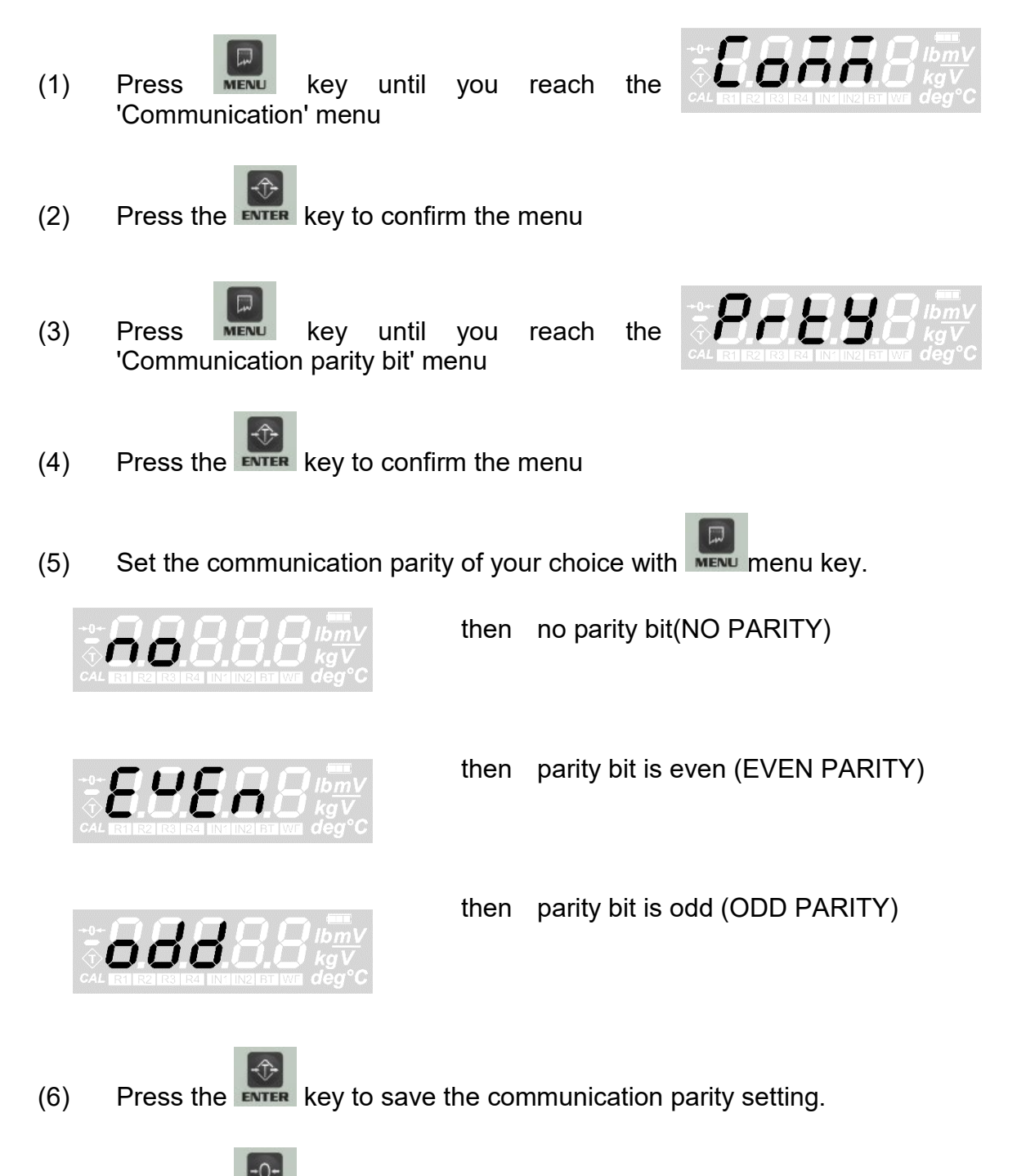

(7) Press the key to go back to the measurement screen.

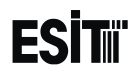

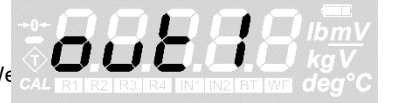

### COMMUNICATION SPEED (BAUD RATE) SETTING

The number of data bits that can be sent in one second during communication is called the 'communication speed' (BAUD RATE). For Smart-2 indicators this speed can be set between 1200 and 28800.

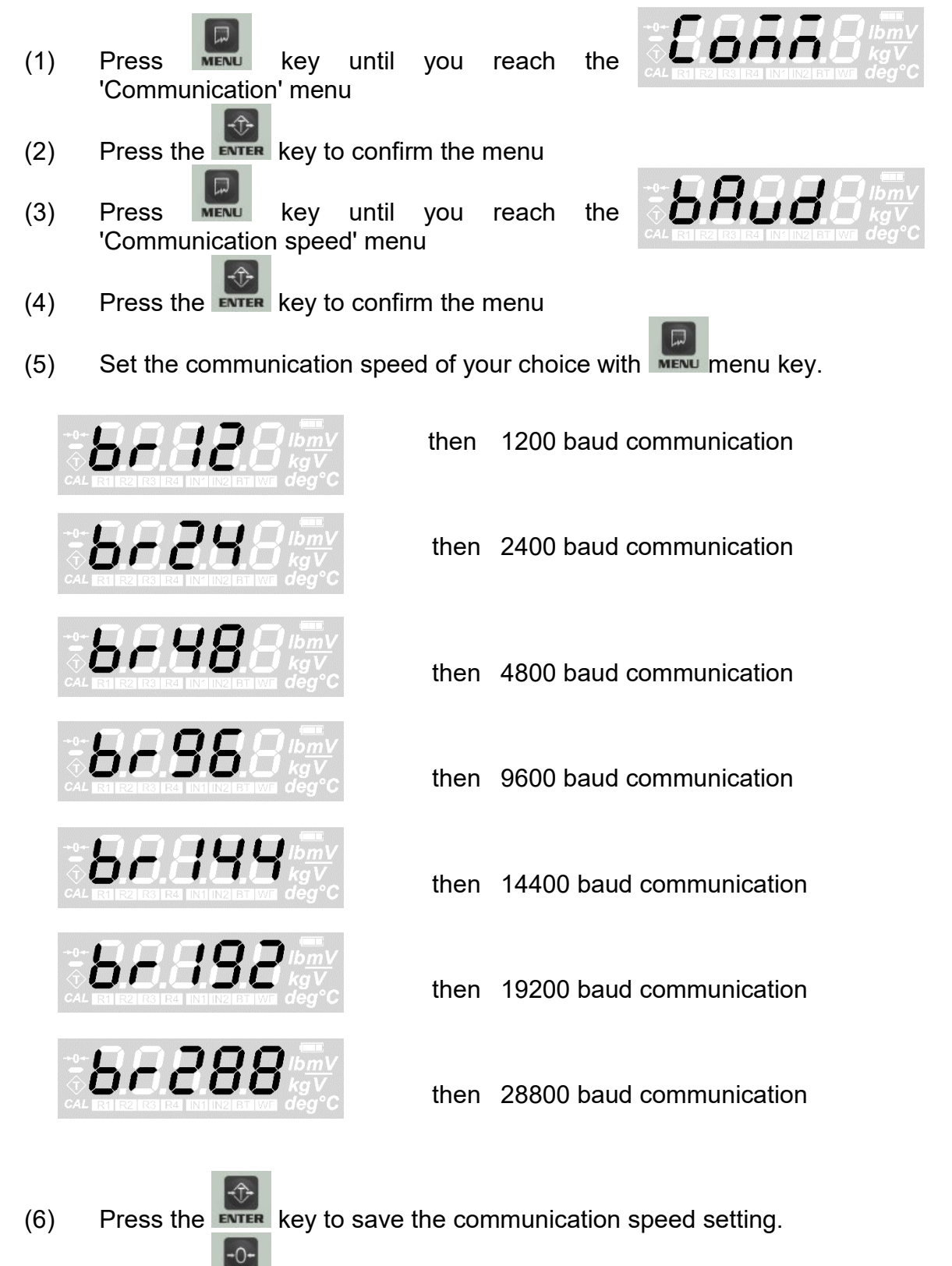

(7) Press the **s** key to go back to the measurement screen.

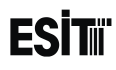

### **COMMUNICATION DATA LENGTH SETTING**

The length of the data bits to be used for communication is set by this menu. With this parameter setting, 128 different characters can be defined in 7 bit communication. 256 different character definition is possible only if 8 bits = 1 byte communication is selected.

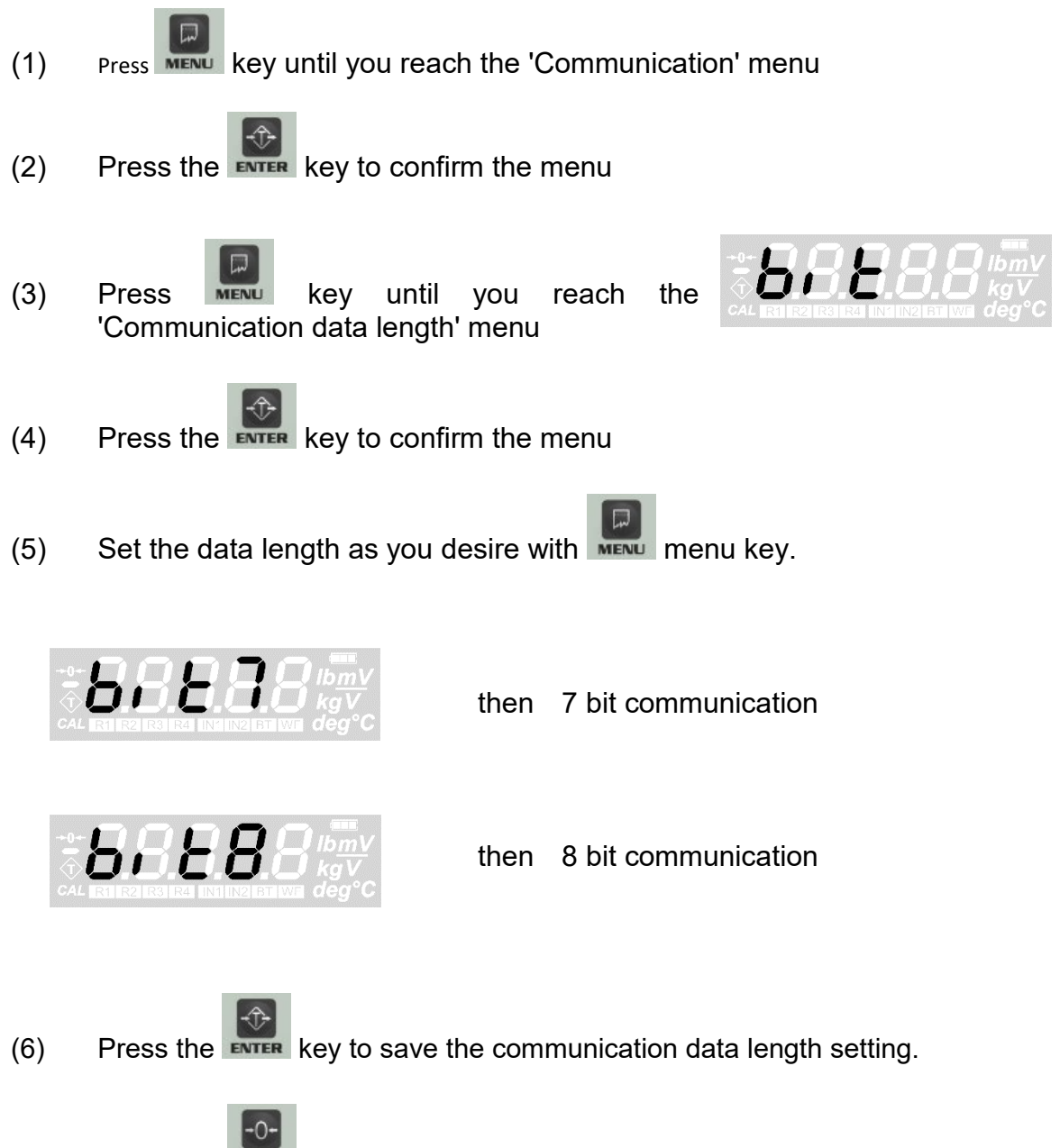

(7) Press the key to go back to the measurement screen.

NOTE: For example, the ASCII code equivalent of the character 'A' is 41 in the hexadecimal (hex) system; By setting the data length, transfer is performed as follows:

|       | <u>7. 6. 5. 4. 3. 2. 1. 0.</u> |
|-------|--------------------------------|
| 7 bit | x100001                        |
| 8 bit | 0100001                        |

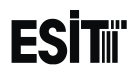

### POINT-TO-POINT COMMUNICATION SETTING

Point transmission in communication occurs when 8 bit communication is selected. The point is transmitted by setting the most meaningful bit of the digit sent as 1.

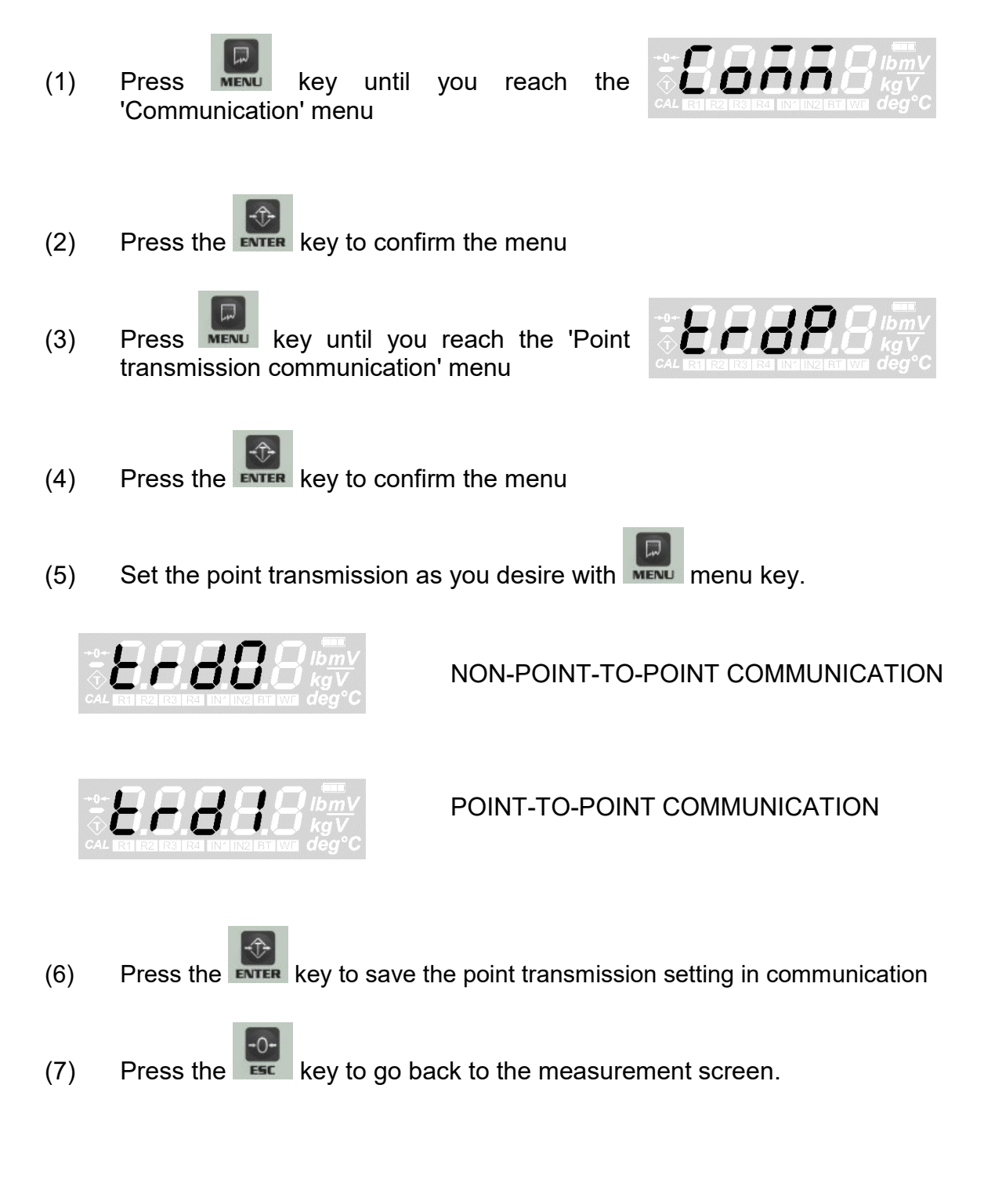

A sample data stream (mode1, 8 bit and point-to-point communication)

| <u>Display</u> | <u>'+'</u> | <u>'1'</u> | <u>'2'</u>  | <u>'3'</u>  | <u>'4'</u> | <u>CR</u> |
|----------------|------------|------------|-------------|-------------|------------|-----------|
| +1234          | Hex 2B     | 31         | 32          | 33          | 34         | 0D        |
| +123.4         | <u>'+'</u> | <u>'1'</u> | <u>'2'</u>  | <u>'3.'</u> | <u>'4'</u> | <u>CR</u> |
|                | Hex 2B     | 31         | 32          | B3          | 34         | 0D        |
| -12.34         | <u>'-'</u> | <u>'1'</u> | <u>'2.'</u> | <u>'3'</u>  | <u>'4'</u> | <u>CR</u> |
|                | Hex 2D     | 31         | B2          | 33          | 34         | 0D        |

| If there is a point in the display value, hex80 is added to the ASCII value of that digit and sent to the opposite side. |     |         |          |               |         |  |
|----------------------------------------------------------------------------------------------------|-----|---------|----------|---------------|---------|--|
| <u>Character</u>                                                                                                    | HEX |         | Characte | er <u>HEX</u> |         |  |
| 0.                                                                                                    | B0  | (30+80) | 5.       | B5            | (35+80) |  |
| 1.                                                                                                    | B1  | (31+80) | 6.       | B6            | (36+80) |  |
| 2.                                                                                                    | B2  | (32+80) | 7.       | B7            | (37+80) |  |
| 3.                                                                                                    | B3  | (33+80) | 8.       | B8            | (38+80) |  |
| 4.                                                                                                    | B4  | (34+80) | 9.       | B9            | (39+80) |  |
|                                                                                                    |     |         |          |               |         |  |
|                                                                                                    |     |         |          |               |         |  |

### An exemplary mode2 data stream (addressed communication):

If the indicator address is set to 65 (hex41), the indicator transfers the weight information after receiving the following data from the opposite side.

|     | (Switching on) | Address |
|-----|----------------|---------|
| HEX | FFh            | 41h     |

If the address of the indicator is set to  $\mathbf{0}$ , the weight information transmission starts with any character received from the serial communication line. It should be noted that the indicator address can be between 0 and 255.

If more than one SMART-2 indicators are connected to the same communication line, RS485 type communication must be set and a different address must be assigned to each device.

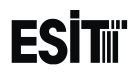

### MODBUS COMMUNICATION

The following settings must be selected to communicate to the Smart2 indicator with Modbus protocol.

| CMOD (mod)               | MOD3                                  |
|--------------------------|---------------------------------------|
| SCNR (Indicator Address) | 0-255(max. 32 device on the line)     |
| PRTY (Parity)            | no                                    |
| BAUD (Baud Rate )        | 1200-2400-4800-9600-14400-19200-28800 |
| BIT (Data Bits )         | 8                                     |
| TRDP                     | Do not care                           |

Modbus commands supported by Smart2 are listed below.

| Modbus Commands |                          |  |  |  |
|-----------------|--------------------------|--|--|--|
| 3               | Read Multiple Registers  |  |  |  |
| 6               | Write Single Register    |  |  |  |
| 16              | Write Multiple Registers |  |  |  |

| Address   | Word | Explanatio                             | on                                                                                                    |  |  |  |  |
|-----------|------|----------------------------------------|----------------------------------------------------------------------------------------------------|--|--|--|--|
| 0 (W)     | 1    | Command                                | : Explained in Table 1.0                                                                                        |  |  |  |  |
| 1 (/R)    | 6    | Not Used                               |                                                                                                    |  |  |  |  |
| 7 (/R)    | 1    | Status Bits                            | : Explained in Table 1.1                                                                                        |  |  |  |  |
| 8 (/R)    | 2    | Screen We                              | Screen Weight Value                                                                                             |  |  |  |  |
| 10 (/R)   | 2    | Tare Value                             | )                                                                                                    |  |  |  |  |
| 12 (/R)   | 2    | Net Value                              |                                                                                                    |  |  |  |  |
| 14 (/R)   | 2    | Not Used                               |                                                                                                    |  |  |  |  |
| 16 (/R)   | 2    | Tare Value                             | e (Inner Count)                                                                                                 |  |  |  |  |
| 18 (/R)   | 8    | Not Used                               |                                                                                                    |  |  |  |  |
| 28 (/R)   | 2    | ADC Inner                              | Count (Filtered)                                                                                                |  |  |  |  |
| 30 (/R)   | 2    | ADC Inner                              | Count                                                                                                    |  |  |  |  |
| 32 (/R)   | 6    | Not Used                               |                                                                                                    |  |  |  |  |
| 38 (/R)   | 2    | Temperatu<br>times the                 | re: It gives the temperature value of the indicator. 10 temperature in degrees.                                 |  |  |  |  |
| 40 (/R)   | 2    | Returns Se                             | erial number of the indicator.                                                                                  |  |  |  |  |
| 42 (/R)   | 2    | Returns Ve                             | ersion number of the indicator. Appears 11 for v1.1                                                             |  |  |  |  |
| 44 (R/W)  | 1    | SCNR (Ind<br>Mod 2 (Add<br>It can be b | licator Address) is the communication address used in dress Communication) and Mod 3(MODBUS). etween 0 and 255. |  |  |  |  |
|           |      | BAUD (Co                               | mmunication Speed):                                                                                             |  |  |  |  |
|           |      | Decimal                                | Description                                                                                                    |  |  |  |  |
|           |      | 0                                      | 1200 Br                                                                                                    |  |  |  |  |
|           |      | 1                                      | 2400 Br                                                                                                    |  |  |  |  |
| 45 (R/W)  | 1    | 2                                      | 4800 Br                                                                                                    |  |  |  |  |
|           |      | 3                                      | 9600 Br                                                                                                    |  |  |  |  |
|           |      | 4                                      | 14400 Br                                                                                                    |  |  |  |  |
|           |      | 5                                      | 19200 Br                                                                                                    |  |  |  |  |
|           |      | 6                                      | 28800 Br                                                                                                    |  |  |  |  |
|           |      | CMOD (Co                               | ommunication Mode)                                                                                              |  |  |  |  |
|           |      | Decimal                                | Description                                                                                                    |  |  |  |  |
| 46 (R/W)  | 1    | 0                                      | No Communication (Mod0)                                                                                         |  |  |  |  |
| 10 (1117) | •    | 1                                      | Continuous 4 digit weight information (Mod1)                                                                    |  |  |  |  |
|           |      | 2                                      | Address Communication (Mod2)                                                                                    |  |  |  |  |
|           |      | 3                                      | Modbus Communication (Mod3)                                                                                     |  |  |  |  |
| 47 (R/W)  | 1    | NAME (Inc                              | licator Wi-Fi name) : Specifies the Wi-Fi name                                                                  |  |  |  |  |
|           |      | AVG (Aver                              | rage Inner Count)                                                                                               |  |  |  |  |
|           |      | Decimal                                | Description                                                                                                    |  |  |  |  |
|           |      | 0                                      | 1 Filter value                                                                                                  |  |  |  |  |
| 48 (R/W)  | 1    | 1                                      | 5 Filter value                                                                                                  |  |  |  |  |
|           |      | 2                                      | 10 Filter value                                                                                                 |  |  |  |  |
|           |      | 3                                      | 20 Filter value                                                                                                 |  |  |  |  |
|           |      | 4                                      | 50 Filter value                                                                                                 |  |  |  |  |

Addresses that can be used in Modbus communication are shown in the table.

|    |             |   | UNIT (Ind               | licator Unit)                                                                                               |  |  |  |
|----|-------------|---|-------------------------|----------------------------------------------------------------------------------------------------|--|--|--|
|    | Decimal     |   | Description             |                                                                                                    |  |  |  |
|    |             |   | 0                       | ka                                                                                                    |  |  |  |
|    |             |   | 1                       | q                                                                                                    |  |  |  |
| 49 | (R/W)       | 1 | 2                       | lb                                                                                                    |  |  |  |
|    |             |   | 3                       | ٥°                                                                                                    |  |  |  |
|    |             |   | 4                       | Deg                                                                                                    |  |  |  |
|    |             |   | 5                       | mV/V                                                                                                    |  |  |  |
|    |             |   | 6                       | mV                                                                                                    |  |  |  |
|    |             |   | 7                       | V                                                                                                    |  |  |  |
|    |             |   | GAIN: It a<br>128, high | affects ADC inner count . For load cells up to 3 mV/V level<br>er (up to 6 mV/V) must be selected level 64. |  |  |  |
| 50 | (R/W)       | 1 | Decimal                 | Description                                                                                                 |  |  |  |
|    | . ,         |   | 0                       | 128                                                                                                    |  |  |  |
|    |             |   | 1                       | 64                                                                                                    |  |  |  |
| 51 | (/R)        | 1 | Not Used                |                                                                                                    |  |  |  |
| 52 | (R/W)       | 1 | HVAL :Re                | presents the upper output value of DAC (0-4095)                                                             |  |  |  |
| 53 | (/R)        |   | Not Used                | Not Used                                                                                                    |  |  |  |
| 54 | (R/W)       | 1 | LVAL :Re                | LVAL :Represents the lower output value of DAC (0-4095)                                                     |  |  |  |
| 55 | (R/W)       | 2 | DMAX : F                | DMAX : Represents the maximum output value of the DAC                                                       |  |  |  |
|    |             |   | DTIR (Firs              | st Relay Delay Time)                                                                                        |  |  |  |
|    |             |   | Decimal                 | Description                                                                                                 |  |  |  |
|    |             |   | 0                       | 0 second                                                                                                    |  |  |  |
|    |             |   | 1                       | 0.2 seconds                                                                                                 |  |  |  |
|    |             |   | 2                       | 0.4 seconds                                                                                                 |  |  |  |
|    |             |   | 3                       | 0.6 seconds                                                                                                 |  |  |  |
| 57 | (R/W)       | 1 | 4                       | 0.8 seconds                                                                                                 |  |  |  |
|    |             |   | 5                       | 1 second                                                                                                    |  |  |  |
|    |             |   | 6                       | 2 seconds                                                                                                   |  |  |  |
|    |             |   | 7                       | 3 seconds                                                                                                   |  |  |  |
|    |             |   | 8                       | 4 seconds                                                                                                   |  |  |  |
|    |             |   | 9                       | 5 seconds                                                                                                   |  |  |  |
|    |             |   | SDIR (Fir               | st Relay Set Direction)                                                                                     |  |  |  |
| 58 |             | 1 | Decimal                 | Description                                                                                                 |  |  |  |
| 50 | (1.7, v.v.) |   | 0                       | Closed Contact below set point                                                                              |  |  |  |
|    |             |   | 1                       | Closed Contact above set point                                                                              |  |  |  |
| 59 | (R/W)       | 1 | HYST (Fin<br>opening a  | rst Relay Hysteresis Setting) : The difference between the and closing value of the relay.(0 – 255)         |  |  |  |
| 60 | (R/W)       | 2 | SETP (Fir               | rst Relay Set Value): First Relay Set Value                                                                 |  |  |  |

|           |   | DTIR (Se                                                         | cond Relay Delay Time)                                  |  |
|-----------|---|------------------------------------------------------------------|---------------------------------------------------------|--|
|           |   | Decimal                                                          | Description                                             |  |
|           |   | 0                                                                | 0 second                                                |  |
|           |   | 1                                                                | 0.2 seconds                                             |  |
|           |   | 2                                                                | 0.4 seconds                                             |  |
|           | 1 | 3                                                                | 0.6 seconds                                             |  |
| 62 (R/W)  |   | 4                                                                | 0.8 seconds                                             |  |
|           |   | 5                                                                | 1 second                                                |  |
|           |   | 6                                                                | 2 seconds                                               |  |
|           |   | 7                                                                | 3 seconds                                               |  |
|           |   | 8                                                                | 4 seconds                                               |  |
|           |   | 9                                                                | 5 seconds                                               |  |
|           |   | SDIR (Se                                                         | cond Relay Set Direction)                               |  |
|           |   | Decimal                                                          | Description                                             |  |
| 63 (R/W)  | 1 | 0                                                                | Closed Contact below set point                          |  |
|           |   | 1                                                                | Closed Contact above set point                          |  |
|           |   |                                                                  | cond Relay Hysteresis Setting) : The difference between |  |
| 64 (R/W)  | 1 | the openi                                                        | ng and closing value of the relay $(0 - 255)$           |  |
|           |   |                                                                  |                                                         |  |
| 65 (R/W)  | 2 | SETP (Second Relay Set Value): First Relay Set Value             |                                                         |  |
|           |   | LIGHT (S                                                         | creen Light)                                            |  |
|           |   | Decimal                                                          | Description                                             |  |
| 67 (R/W)  | 1 | 0                                                                | Light Off                                               |  |
|           |   | 1                                                                | Light On                                                |  |
|           |   | 2                                                                | Light Auto                                              |  |
|           |   | DECP (D                                                          | ecimal Point)                                           |  |
|           |   | Decimal                                                          | Description                                             |  |
| 68 (P/M)  | 1 | 0                                                                | 1234                                                    |  |
| 00 (17/0) | 1 | 1                                                                | 123.4                                                   |  |
|           |   | 2                                                                | 12.34                                                   |  |
|           |   | 3                                                                | 1.234                                                   |  |
|           |   | STEP (St                                                         | ep Size Setting)                                        |  |
|           |   | Decimal                                                          | Description                                             |  |
|           |   | 0                                                                | e = 1                                                   |  |
|           | 4 | 1                                                                | e = 2                                                   |  |
| 69 (R/W)  | 1 | 2                                                                | e = 5                                                   |  |
|           |   | 3                                                                | e = 10                                                  |  |
|           |   | 4                                                                | e = 20                                                  |  |
|           |   | 5                                                                | e = 50                                                  |  |
|           |   |                                                                  | ighing Capacity Setting). This value is the maximum     |  |
| 70 (R/W)  | 2 | measurement value that is allowed to be displayed on the screen. |                                                         |  |

|          |   | BRIGHT                                                                                                    | (Screen Brightness)                                                    |  |  |  |  |
|----------|---|----------------------------------------------------------------------------------------------------|------------------------------------------------------------------------|--|--|--|--|
|          |   | Decimal                                                                                                    | Description                                                            |  |  |  |  |
| 72 (R/W) | 1 | 0                                                                                                    | %25                                                                    |  |  |  |  |
|          | 1 | 1                                                                                                    | %50                                                                    |  |  |  |  |
|          |   | 2                                                                                                    | %75                                                                    |  |  |  |  |
|          |   | 3                                                                                                    | %100                                                                   |  |  |  |  |
|          |   | SPEED (\                                                                                                    | SPEED (Weight changing Speed)                                          |  |  |  |  |
|          |   | Decimal                                                                                                    | Description                                                            |  |  |  |  |
| 73 (R/W) | 1 | 0                                                                                                    | Slow (1 sec)                                                           |  |  |  |  |
|          |   | 1                                                                                                    | Middle (0.5 sec)                                                       |  |  |  |  |
|          |   | 2                                                                                                    | Fast (0.2 sec)                                                         |  |  |  |  |
|          |   | TRACK (I                                                                                                    | Measurement Stability)                                                 |  |  |  |  |
|          |   | Decimal                                                                                                    | Description                                                            |  |  |  |  |
| 74 (R/W) | 1 | 0                                                                                                    | Change appears.                                                        |  |  |  |  |
| ~ /      |   |                                                                                                    | When the measurement is stable, the net value for the                  |  |  |  |  |
|          |   | 1                                                                                                    | last 2 seconds appears to be unchanged if it changes                   |  |  |  |  |
|          |   |                                                                                                    | O Mod Sotting)                                                         |  |  |  |  |
|          | 1 | Decimal                                                                                                    |                                                                        |  |  |  |  |
| 75 (R/W) |   | 0                                                                                                    | Eco Mod Off                                                            |  |  |  |  |
| . ,      |   | 4                                                                                                    |                                                                        |  |  |  |  |
|          |   | 1                                                                                                    |                                                                        |  |  |  |  |
|          |   | Calibratio                                                                                                    | n Command                                                              |  |  |  |  |
| 76 (\\/) | 1 | Decimal                                                                                                    | Description                                                            |  |  |  |  |
| 70 (00)  |   | 0                                                                                                    | It enters zero calibration and saves the inner count.                  |  |  |  |  |
|          |   | 1                                                                                                    | It enters load calibration and saves the inner count .                 |  |  |  |  |
| 77 (R/W) | 2 | Calibratio                                                                                                    | n Value can be between 0 – 99999.                                      |  |  |  |  |
| 79 (/R)  | 2 | It is 1000                                                                                                    | It is 10000 times the calibration coefficient.                         |  |  |  |  |
| 81 (R/W) | 1 | Represen                                                                                                    | Represents inputs and outputs (Explained in Table 1.2)                 |  |  |  |  |
| 82 (R/W) | 2 | Represen<br>cell)                                                                                                    | Represents the digital calibration weight(Current weight on load cell) |  |  |  |  |
| 84 (R/W) | 2 | The value of mV / V of the load cell should be entered as multiplied by 1000.No values greater than 1.2V / V are not accepted. For example, 19500 value is entered for 1.95 mv / v. |                                                                        |  |  |  |  |
|          |   |                                                                                                    |                                                                        |  |  |  |  |

(W: Write, R: Read)

NOTE: The register with a lower number in 2 word fields is higher. For example; if Max value is set to 99999, the register 70 is 1 and register 71 is 34463. 1x65536 + 34463 = 99999.

### **Modbus Command Functions**

The ZERO(0) register is the command register. The following table describes the operations that correspond to the values written to this address.

| Decimal | Command                                                                |
|---------|------------------------------------------------------------------------|
| F       | Zero-Setting Command: Zero-Setting is possible if the weight value is  |
| 5       | stable and the weight value is below the capacity / 10 value           |
| 6       | TARE Command: Device gets tare. If tare exists, then device leave      |
| 0       | tare.                                                                  |
| 7       | Switches relay controls to Modbus.                                     |
| 8       | The relays are in a position that changes with the values in the menu. |
| 9       | Command to Load cell with known load into digital calibration          |
| 10      | Command to Load cell with known death load into digital calibration    |
| 13      | Restart device                                                         |
| 11      |                                                                        |
| 14      | Reset device                                                           |

### Table 1.0

### **Status Bits Table**

| Bit | Explanation                                                                 |
|-----|-----------------------------------------------------------------------------|
| 0   | Not used                                                                    |
| 1   | Not used                                                                    |
| 2   | Not used                                                                    |
| 3   | 1: Weight is below the minimum value, 0: Weight is above the                |
| 5   | minimum value                                                               |
| 1   | 1: Weight is above the maximum value , 0: Weight is below the               |
| -   | maximum value                                                               |
| 5   | 1: Absolute zero exists, 0: There is no absolute zero                       |
| 6   | 1: Stable, 0:Unstable                                                       |
| 7   | 1: Calibration can't be done, 0: Calibration can be done                    |
| 8   | 1:Zero-Setting can't be done , 0: Zero-Setting can be done                  |
| 9   | 1: Tare can't be taken ,0: Tare can be taken                                |
| 10  | 1:Tare exists, 0:No tare                                                    |
| 11  | 1: First relay contacts in closed position, 0: First relay contacts in open |
| 11  | position                                                                    |
| 12  | 1: Second relay contacts in closed position , 0: Second relay contacts      |
| 12  | in open position                                                            |
| 13  | 1:Relays are controlled by MODBUS, 0: Relay can change with menu            |
| 14  | Not used                                                                    |
| 15  | Not used                                                                    |

Table 1.1

| 8.bit | 7.bit | 6.bit   | 5.bit   | 4.bit | 3.bit | 2.bit   | 1.bit   |
|-------|-------|---------|---------|-------|-------|---------|---------|
|       |       | 2.Input | 1.Input |       |       | 2.Relay | 1.Relay |
|       | •     | •       |         |       |       | •       | •       |

Table 1.2

1: Relay closed contact, 0: Relay open contact 1: Input exists, 0: No Input

### Frequently used Modbus commands

| Command                                                                                                  | Request (HEX)                                | Response (HEX)                       | Explanation                                                                                         |  |
|----------------------------------------------------------------------------------------------------|----------------------------------------------|--------------------------------------|----------------------------------------------------------------------------------------------------|--|
| Weight info                                                                                              | 01 03 00 08 00 02<br>45 C9                   | 01 03 04 <b>00 00 07 D0</b><br>F9 9F | Weight = 2000kg                                                                                     |  |
| ADC inner count                                                                                          | 01 03 00 1C 00 02<br>05 CD                   | 01 03 04 <b>00 00 E9 03</b><br>F5 A2 | Inner count = 59651                                                                                 |  |
| Temperature                                                                                              | 01 03 00 26 00 02<br>25 C0                   | 01 03 04 <b>00 00 01 0E</b><br>7A 67 | The temperature is<br>divison of response by<br>10. Temperature is 27.0.                            |  |
| Indicator unit 01 03 00 31 00 01<br>D5 C5 01 03 02 00 00 B8 44 01 05 00 00 00 00 00 00 00 00 00 00 00 00 |                                              |                                      |                                                                                                    |  |
| Tare operation                                                                                           | 01 06 00 00 00 06<br>09 C8                   | 01 06 00 00 00 06 09<br>C8           | Tare can be taken<br>according to the 9. bit of<br>the status bits.                                 |  |
| Zero-Setting                                                                                             | 01 06 00 00 00 05<br>49 C9                   | 01 06 00 00 00 05 49<br>C9           | Zero-Setting can<br>operate according to the<br>8. bit of the status bits.                          |  |
| Restore<br>Factory<br>Settings                                                                           | 01 06 00 00 00 0E<br>08 0E                   |                                      | Modbus communication<br>will be break because<br>device will change<br>communication<br>parameters. |  |
| Indicator<br>Capacity                                                                                    | 01 10 00 46 00 02<br>04 00 01 86 9F 04<br>7D | 01 10 00 46 00 02 A0<br>1D           | Capacity is 99999                                                                                   |  |

Table 1.3

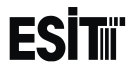

Calibration Steps:

- Load cell unloaded.
- 0 is written to address 76. Thus, it enters zero calibration and saves the ADC inner count value.
- Weight should load on the load cell to be calibrated. Value of 1 is written to address 76, so it enters the Load calibration and saves the ADC inner count value.
- The desired calibration value between 0 and 99999 is written to address 77 .

Digital Calibration steps with known load:

- The capacity of the load cell is written to address 70.
- The weight value over the load cell is written to address 82.
- The mV/V of load cell is written to address 84.
- To perform operation value of 9 is written to address 0.

Digital Calibration steps with known death load:

- The capacity of the load cell is written to address 70.
- The death weight value over the load cell is written to address 82.
- The mV/V of load cell is written to address 84.
- To perform operation value of 10 is written to address 0.

| Error Codes                                    | Code<br>(Decimal) | Description                                                                                                    |
|------------------------------------------------|-------------------|----------------------------------------------------------------------------------------------------|
| Illegal Function                               | 1                 | If user try to use another function different from<br>provided functions (3: Read multiple registers, 6:<br>Write single register, 16: Write multiple registers),<br>this error will be generated.        |
| Illegal Data<br>Address2Illegal Data<br>Value3 |                   | If the transaction is requested except the<br>addresses provided to the user, error code will be<br>generated. This error code is generated only if you<br>want to write to the address used for reading. |
|                                                |                   | The value is invalid for used address                                                                                                    |

### Modbus Error Codes

Table 1.4

# **BLUETOOTH SETTINGS**

### **BLUETOOTH STATUS SETTING**

With this menu you can turn the device's Bluetooth feature on or off. The bluetooth module must be plugged in to the device in order to be active.

The communication distance is 20 meters.

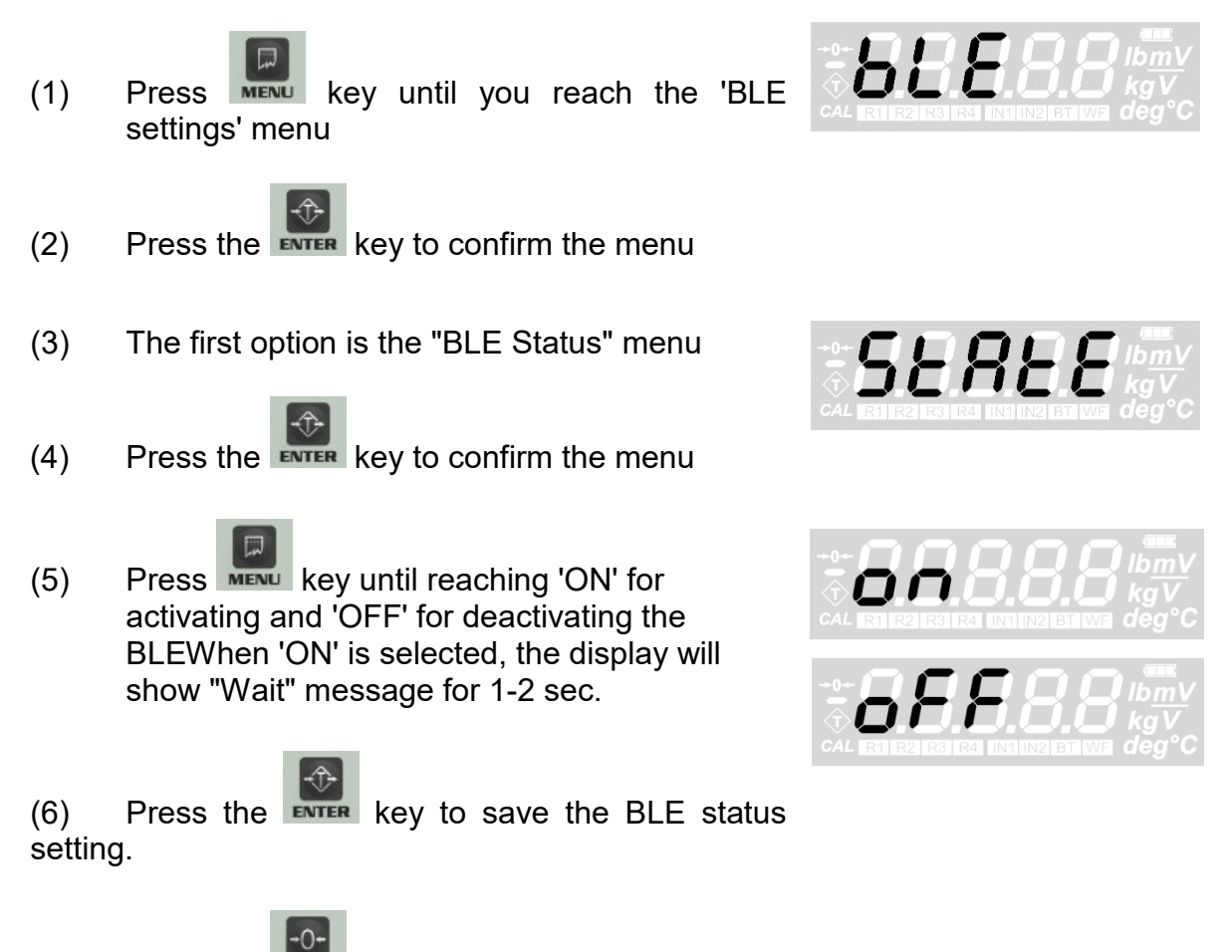

(7) Press the key to go back to the measurement screen.

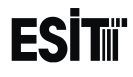

#### **BLUETOOTH ID SETTING**

With this menu, you can change the Bluetooth ID of the device. BLE IDs of two devices in the same environment cannot be the same. BLE ID must be one of ASCII equivalents of 0-9, a-z, A-Z characters.

key until you reach the 'BLE (1) Press MENU settings' menu

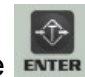

- Press the **ENTER** key to confirm the menu (2)

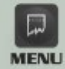

(3) Press key until you reach the 'Change BLE ID' menu

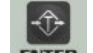

- Press the **ENTER** key to confirm the menu (4)
- (5) The last recorded BLE ID will be displayed on the screen and the hundreds digit blinks at the same time

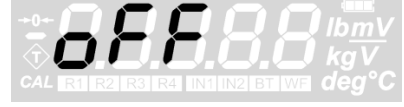

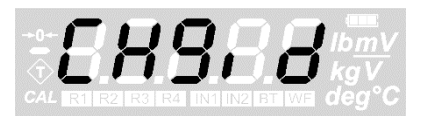

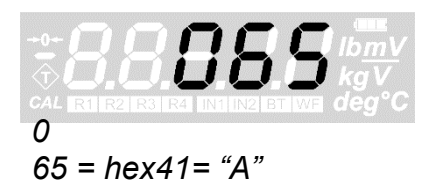

#### NOTE: BLE ID can be assigned between 0 and 255 and can be selected only between 0-9, a-z and A-Z character range

Numeric value of the blinking digit can be increased with key. The (6)

place value can be changes with key.

- Press the **EVTER** key to save the BLE ID. "wait" appears on the display. (7)
- Press the **see** key to go back to the measurement screen. (8)

NOTE: See page 55 for Bluetooth connectivity from the Android application.

## **WIFI SETTINGS**

### WIFI STATUS SETTING

With this menu you can turn the device WiFi feature on or off. The wifi module must be plugged in to the device in order to be active. The communication distance is 40 meters.

(1) Press key until you reach the 'WiFi settings' menu

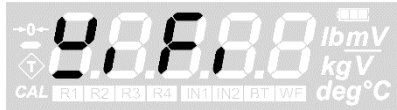

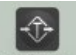

- (2) Press the **EXTER** key to confirm the menu
- (3) The first option is the 'WIFI Status' menu.
- (4) Press the **EVER** key to confirm the menu

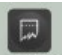

Press key until reaching 'ON' for activating and 'OFF' for deactivating the WIFI.
When 'ON' is selected, the display will show "Wait" message for 1-2 sec.

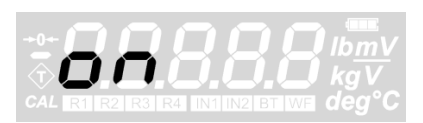

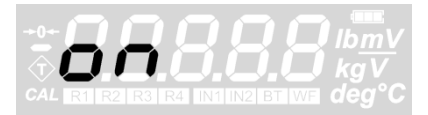

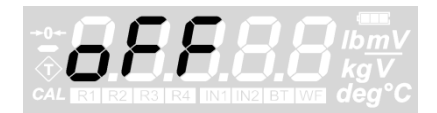

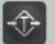

(6) Press the key to save the WIFI status setting.

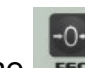

Press the **see** key to go back to the measurement screen.

(7)

### WIFI MODE SETTING

With this menu, you can change WiFi mode of the device as Access Point or Station. One of the devices in the same environment must be in the Access Point, and the others must be in Station mode. Since the station devices will be connected to the access point device, first the settings of the access point device must be made and WiFi feature must be turned on.

Press key until you reach the 'WiFi (1) settings' menu

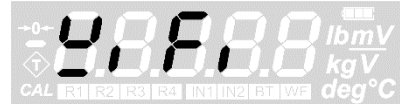

- Press the **ENTER** key to confirm the menu (2)
- (3)

(6)

Press

key until you reach the WIFI mode' menu

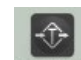

(4) Press the **ENTER** key to confirm the menu

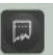

Press key until 'AP' is displayed for the (5) Access Point mode and 'STA' for the Station mode. The "wait" appears on the display when either mode is selected.

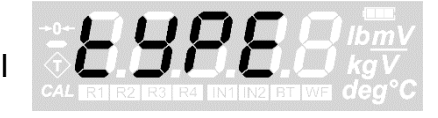

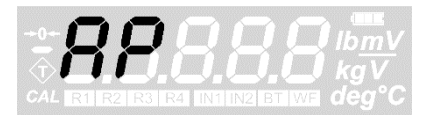

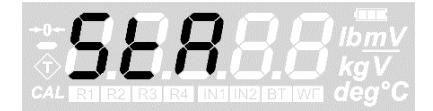

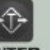

Press the key to save the WIFI mode setting.

Press the **see** key to go back to the measurement screen. (7)

### WIFI Access Point ID SETTING

This menu is active only when device mode is AP.

With this menu, you can change the WIFI Access Point ID of the device. WIFI AP ID must be one of ASCII equivalents of 0-9, a-z, A-Z characters.

(1) Press key until you reach the 'WiFi settings' menu

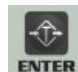

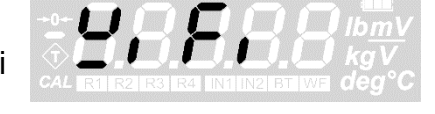

(2) Press the key to confirm the menu

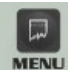

(3) Press key until you reach the 'Change WIFI AP ID' menu

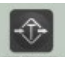

- (4) Press the **EVTER** key to confirm the menu
- (5) The last recorded WIFI AP ID will be displayed on the screen and the hundreds digit blinks at the same time

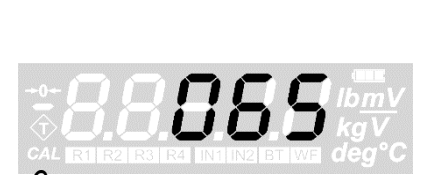

# NOTE: WIFI AP ID can be assigned between 0 and 255 and can be selected only between 0-9, a-z and A-Z character range

(6) Numeric value of the blinking digit can be increased with key. The

place value can be changes with key.

- (7) Press the **EVTER** key to save the WIFI AP ID.
- (8) Press the key to go back to the measurement screen.

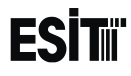

#### WIFI Name SETTING

With this menu you can change WiFi Name of the device. Each device on the same network should be given a different name since the WiFi name will appear as a device name in the application. WIFI Name must be one of ASCII equivalents of 0-9, a-z, A-Z characters.

(1) Press key until you reach the 'WiFi settings' menu

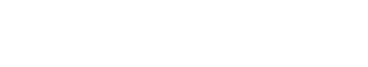

- (2) Press the key to confirm the menu
- (3) Press key until you reach the 'Change WIFI Name' menu

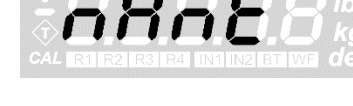

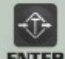

- (4) Press the **ENTER** key to confirm the menu
- (5) The last recorded WIFI Name will be displayed on the screen and the hundreds digit blinks at the same time

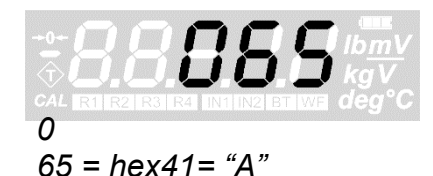

```
NOTE: WIFI Name can be assigned between 0 and 255 and can be selected only between 0-9, a-z and A-Z character range
```

(6) Numeric value of the blinking digit can be increased with key. The

place value can be changes with key.

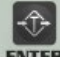

Press the **EVTER** key to save the WiFi name.

(8) Press the key to go back to the measurement screen.

NOTE: See page 53 for Wi-Fi connection from the Android app. See page 59 to connect the devices to your own Wifi network.

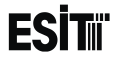

(7)

# **TEMPERATURE CALIBRATION SETTINGS**

With this menu you can change temperature calibration of the device. The device has 5-point temperature compensation feature. When calibrating the temperature, the load cell must be empty.

There are five ranges in temperature compensation:  $(, -5 \degree C)$ ,  $(-5 \degree C, 10 \degree C)$ ,  $(10 \degree C, 30 \degree C)$ ,  $(30 \degree C, 50 \degree C)$ ,  $(50 \degree C)$ . The ranges that cannot be set with this menu are ignored during compensation. So if 3 values are set, 3 point temperature compensation is done. This compensation works partial linearly.

**WARNING:** In order for these menu functions to be active, the P2 connection inside the indicator must be open circuit; otherwise an error code special for this situation is displayed on the indicator's screen. **IT IS RECOMMENDED NOT TO USE THESE SETTINGS IF YOU DO NOT HAVE SUITABLE DEVICES** 

- (1) Press key until you reach the 'Temperature Calibration Settings' menu
  - Ĵ
- (2) Press the **ENTER** key to confirm the menu
- (3) The display shows the current temperature value and the number of range covering the temperature for 2 seconds
- (4) Real time internal ADC count value deviation will appear on the display.

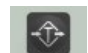

- (6) Press the **EVTER** key to save the temperature calibration setting.
- (7) "TCLok" will appear showing that the calibration is successful.

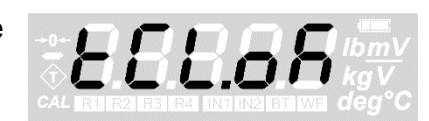

LEALL

(8) Press the key to go back to the measurement screen.

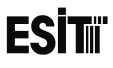

# **RESTORING FACTORY SETTINGS**

With this menu, you can restore the device to factory settings. The values that require the calibration jumper to be installed will not be changed.

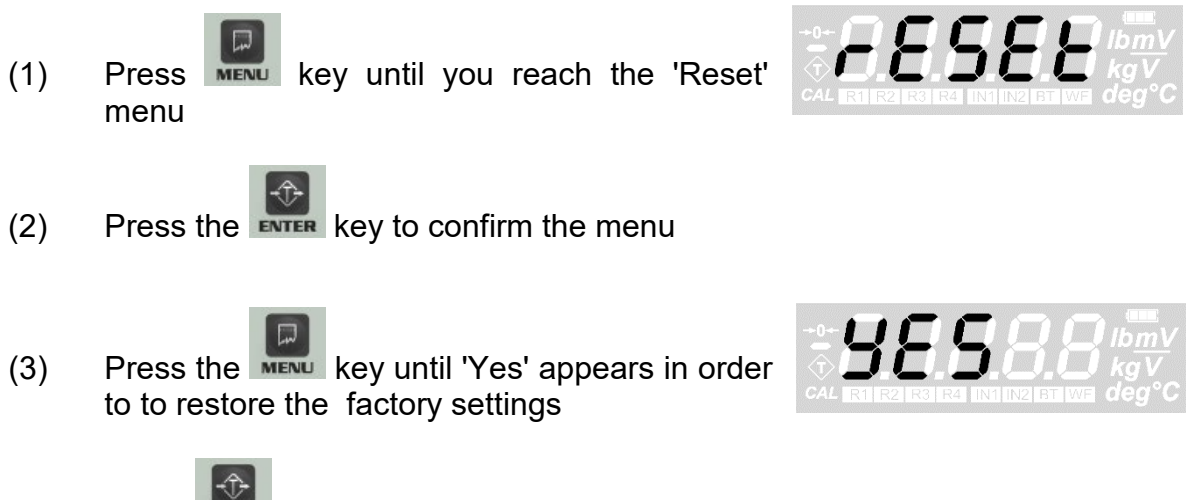

(4) Press key to restore factory settings

# PERFORMING TARING WITH TARE key

When inactivity is ensured manual taring is performed by

pressing key. When taring is completed, the display is reset and net warning segment is lit. Upon loading, tare becomes visible.

In order to cancel the tare, the inactivity must be provided and

the **ENTER** button must be pressed. The net warning segment goes out when tare is cancelled.

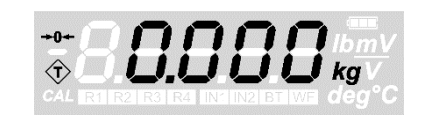

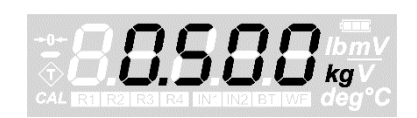

# ZEROING DISPLAY VALUE WITH ZERO key

When the inactivity is ensured and if the weight value on the screen is less than MAX / 10, the weight value can be

zeroed with the **b** key

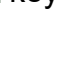

The display is zero when **second** key is pressed and actual zero symbol is displayed on the screen.

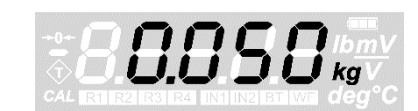

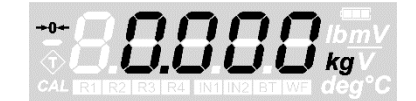

# **CONNECTIONS AND MODE SELECTIONS**

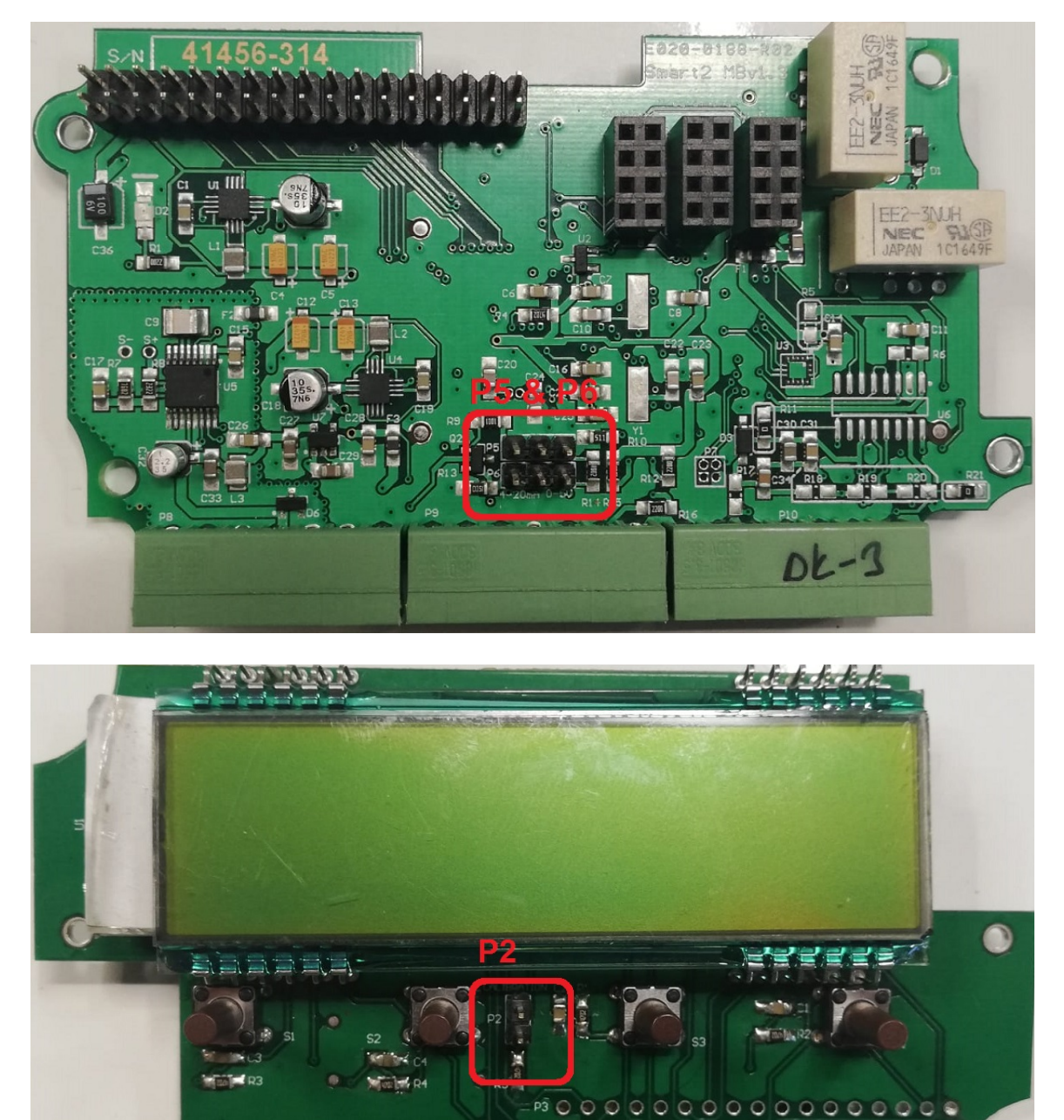

### **CALIBRATION SWITCH (P2)**

CD v1.2

The calibration switch P2 must be switched on to change and calibrate the display settings of the device.

The display settings can be accessed and saved values can be displayed while P2 is shorted but the changes made cannot be saved and the error code 'Err50' is displayed on the screen.

The calibration menu cannot be accessed while P2 is closed circuit and the error code 'Err50' is displayed on the screen

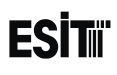

### ANALOG OUTPUT mode selection

#### 0-5V analog output connection

Second and third pins of jumper P5 and P6 have to be short circuit to generate 0-5V analog output. In the printed circuit of the indicator, the connections are as follows provided that the leftmost terminal slot is number 1.

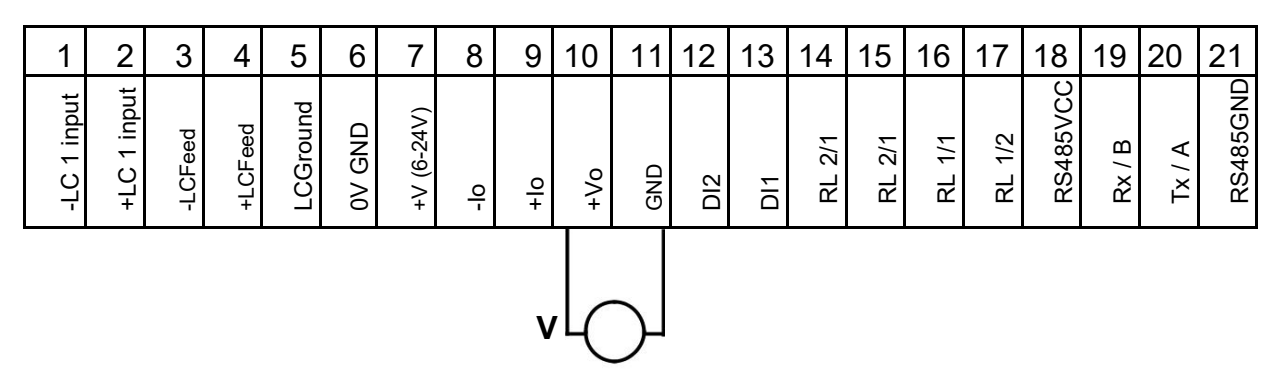

#### 4-20mA analog output connection

First and second pins of jumper P5 and P6 have to be short circuit to generate 4-20mA analog output. In the printed circuit of the indicator, the connections are as follows provided that the leftmost terminal slot is number 1.

| 1           | 2           | 3       | 4       | 5        | 6      | 7          | 8   | 9   | 10  | 11  | 12  | 13  | 14     | 15     | 16     | 17     | 18       | 19     | 20     | 21       |
|-------------|-------------|---------|---------|----------|--------|------------|-----|-----|-----|-----|-----|-----|--------|--------|--------|--------|----------|--------|--------|----------|
| -LC 1 input | +LC 1 input | -LCFeed | +LCFeed | LCGround | 0V GND | +V (6-24V) | -lo | +lo | o/+ | GND | DI2 | DI1 | RL 2/1 | RL 2/2 | RL 1/1 | RL 1/2 | RS485VCC | Rx / B | Tx / A | RS485GND |

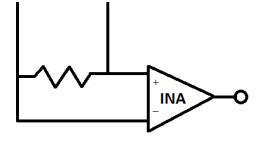

WARNING: Changes to the card (short-circuit, open circuit and interfering with components) other than those listed above may cause permanent damage to the indicator and incorrect operation of the device and are not covered by the warranty.

## ANDROID APPLICATION SETTINGS

Settings that can be made via Smart can also be done via the android application. Device settings can be made via following application is wireless connection Bluetooth/WiFi is used.

### CONNECTION WITH WIFI MODULE

First, open the Smart's WiFi by following the "WIFI STATUS SETTING" section. Make sure that "WIFI MODE SETTING" is "AP" (see "WIFI TYPE SETTING" section for this).

Scan your WIFI networks from your Android phone and connect to the "loadcellx" network by typing "Esit.smart2" to password field.

| 🛨 🌵 📟 🧰 🗚 🗔 🕅           | 🔌 👯 🔏 100% 🛑 15:05 | 🕂 🙀 🖾 🛕 🛇 🙆 🔛 👫 🖊 100%                                                                                                    | 15:03 |
|-------------------------|--------------------|----------------------------------------------------------------------------------------------------|-------|
| load cellA              |                    | Wi-Fi                                                                                                    | E     |
| Password<br>Esit.smart2 |                    | Smart network switch<br>Automatically switch between Wi-Fi<br>and mobile networks to maintain a<br>stable Internet connection. |       |
|                         | A                  | WI-FI NETWORKS                                                                                                    |       |
| Show advanced           | d options          | load_cellA<br>Secured                                                                                                    |       |
| Cancel                  | Connect            | ARGE_MERKEZI<br>Secured (WPS Available)                                                                                        |       |

Once connected, open the "Smart2" android application and click the "WIFI" button.

| ESITE Smart2             |  |
|--------------------------|--|
| Select Bluetooth or Wifi |  |
| BLUETOOTH                |  |
| WIFI                     |  |

"ALERT You are already connected to loadcellA. Do you want to use that loadcell", "No", "Yes" appears on the screen. Please perform operation step 4 when proceeded with "Yes" and step 1 when proceeded with "No"

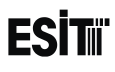

1-Click on the "+" shown in the figure

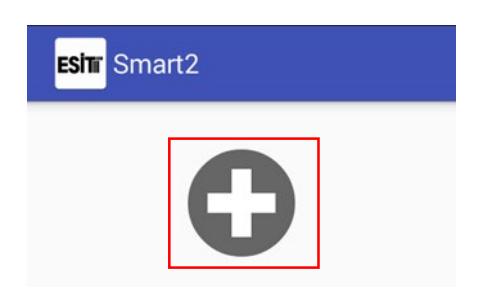

2-The location service must be turned on after proceed with "Yes" to message displayed.

| ALERT                             |           |           |
|-----------------------------------|-----------|-----------|
| Location Service is disa open it. | bled. You | I need to |
|                                   | NO        | YES       |

3-Select the smart you want to connect to in the opened page.

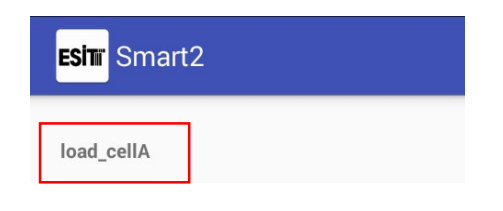

4-You can see the instant weight information on the smart screen by clicking on the "GET" button on the pop-up screen. By clicking on the "SETTINGS" button, you can make the settings you need.

| ESHIT Smart2       |          |
|--------------------|----------|
| SmartP2 #A         |          |
| •                  | SETTINGS |
| Value: 0.000 kg    | GET      |
| R1: 🜑 R2: 🌑 IN1: 🌑 | IN2:     |
|                    |          |
|                    |          |
|                    |          |
|                    |          |

### CONNECTION WITH BLUETOOTH MODULE

(1) After turning on your Android device's Bluetooth, open the Smart2 application and click the BLUETOOTH button.

| SİTI | Smart2                   |
|------|--------------------------|
|      | Select Bluetooth or Wifi |
|      | BLUETOOTH                |
|      | WIFI                     |

(2) Click on the "Connect" button.

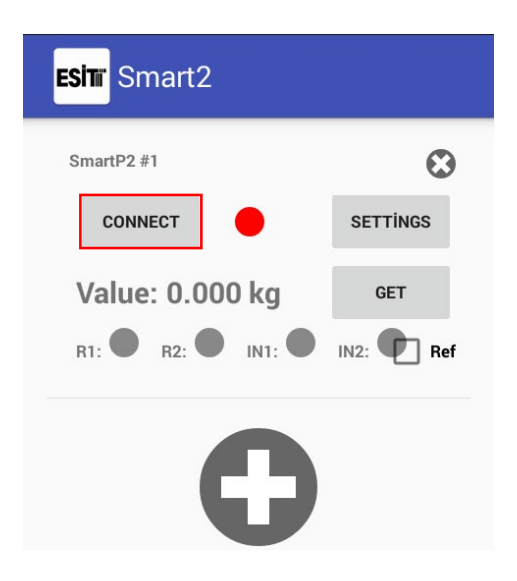

(3) Select the Smart you want to communicate with.

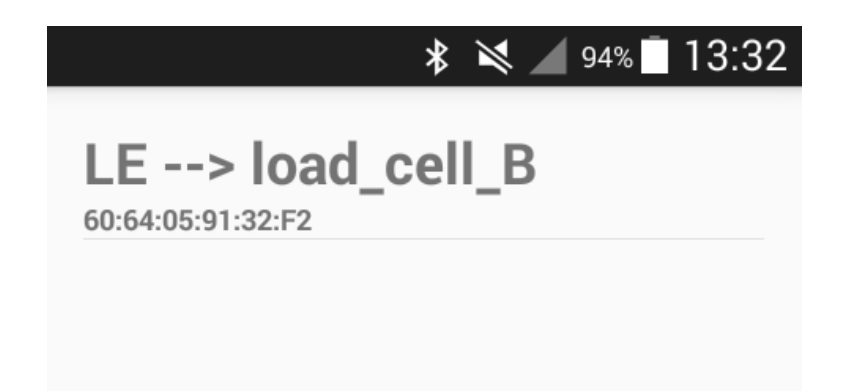
- ESİTıi
  - (4) The weight value can be obtained when the "GET" button is clicked on the pop-up screen. When the "Ref" button is clicked, the weight value is automatically updated.

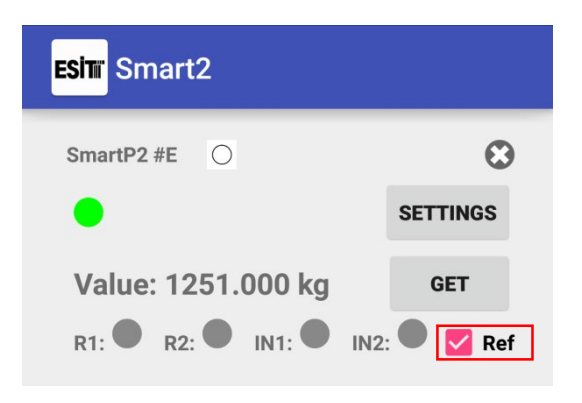

(5) More than one smarts can communicate simultaneously via Bluetooth. Click the "+" button for this. It must be noted that "BLUETOOTH IDs" of the Smart devices are different. BLUETOOTH IDs can be set from "Change BLE ID" menu.

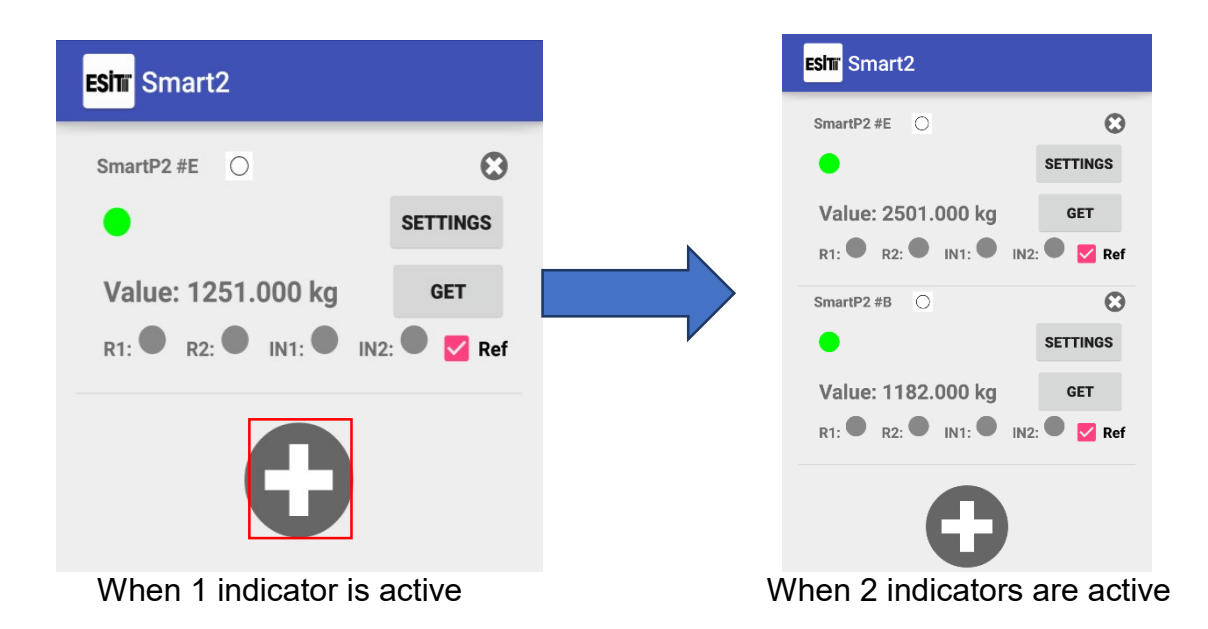

(6) By clicking "SETTINGS" button, desired changes can be made.

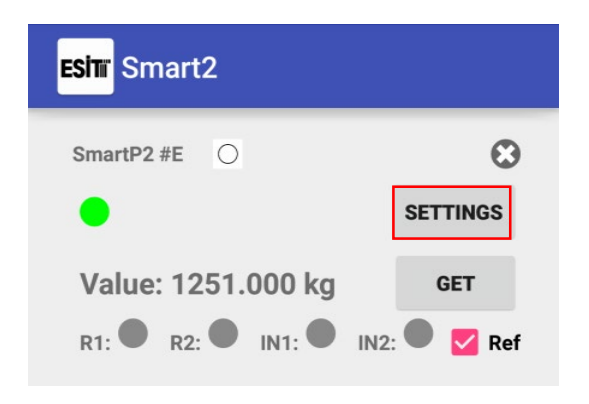

# MAKING DEVICE SETTINGS

### **Display Settings**

"Decimal Point", "Step", "Capacity" and "Unit" settings can be changed as desired.

After changing, press "SAVE" button at the end of the page.

| ESIT Smart2                    |
|--------------------------------|
| Seri No: 3<br>Versiyon: V1.004 |
| Ekran Ayarları                 |
| Decimal Point: 0 🔻             |
| Step: 1 🔻                      |
| Capacity: 99999                |
| Unit: kg 👻                     |

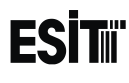

## **Configuration Settings**

Make the desired configuration settings and press "SAVE" button.

Konfigürasyon Ayarları Backlight Mode: auto ▼ Average Count: 20 ▼ Speed: medium ▼ Auto Eco Mode: off ▼ Gain Selection: 128 ▼ Backlight Brightness: max ▼ Track: on ▼

#### **Relay Settings**

Make the desired relay settings and press "SAVE" button.

| 1. Röle Ayarları                                                                                  |
|---------------------------------------------------------------------------------------------------|
| Set Değeri: 100                                                                                   |
| Set Yönü: <= 🔻                                                                                    |
| Hysteresis: 50                                                                                    |
| Gecikme: 0.4 sn 🔻                                                                                 |
|                                                                                                   |
| 2. Röle Ayarları                                                                                  |
| 2. Röle Ayarları<br>Set Değeri: 1000                                                              |
| 2. Röle Ayarları<br>Set Değeri: 1000<br>Set Yönü: <= ▼                                            |
| 2. Röle Ayarları<br>Set Değeri: <u>1000</u><br>Set Yönü: <= <del>•</del><br>Hysteresis: <u>50</u> |

### Analog Output (DAC) Settings

Make the desired analog output settings and press "SAVE" button.

Analog Çıkış (DAC) Ayarları LVAL: 21 HVAL: 3840 DMAX: 10000

### **Communication Settings**

Make the desired communication settings and press "SAVE" button.

| Haberleşme Ayarları                  |   |
|--------------------------------------|---|
| Haberleşme Modu: Sürekli 4 hane ağır | • |
| Identity No: 65                      |   |
| Parity Bit: Yok 🔻                    |   |
| Baud Rate: 1200 -                    |   |
| Bit Length: 8 👻                      |   |
| Nokta Gönderimi: Yok 🔻               |   |
|                                      |   |
| SAVE                                 |   |

#### Wifi Connection Setting

If Wifi connection modules are used and it is intended to read weight data from many smart devices through a local network, the following procedure should be followed for each smart device.

NOTE: This setting only applies to smart devices with the WIFI module installed. Not suitable for use with BLUETOOTH devices.

(This setting is made if it is intended to connect to a local network and receive data simultaneously from many smart devices.)

(1) First make sure that the "wifi mode setting" of the smart is AP.

(2) Click the "WIFI" button in the WiFi settings section of the Android application.

| Esim Smart2                     |
|---------------------------------|
| Seri No: 25<br>Versivon: V1.004 |
| Ekran Ayarları                  |
| Decimal Point: 0 -              |
| Capacity: 999999                |
| Unit: kg 👻                      |
| WiFi Ayarları                   |
| WIFI                            |

(3) rite the "SSID" and "Pass" in the figure to SSID and password fields of the network from which you would like to get weight data and click "SAVE" button.

| ESIT Smart2          |
|----------------------|
| Step: 1 👻            |
| Capacity: 99999      |
| Unit: kg 👻           |
| WiFi WiFi Ayarları   |
| SSID:                |
| Konf<br>Pass:        |
| Backl                |
| Avera SAVE CLOSE     |
| Speed. meaning       |
| Auto Eco Mode: off x |

- (4) Change Smart "wifi mode setting" as "STA".
- (5) When the "WAIT" message disappears from the Smart screen, connection to the local network is done.
- (6) If you cannot connect to the local network, an error ERR.09 will be displayed on the smart screen. In this case check the necessary connections and repeat the procedure.
- (7) When the Smart is taken to "STA" mode, the "IP" submenu will appear under the WIFI menu. You can check your smart's IP address from this section.
- (8) The desktop application "Smart2 reader" can be used to access the weight information sent by the Smarts connected to the local network.
- (9) After opening the application, the IP address of the Smart that is intended to get data from must be written to the text box under the indicators.

| 🖳 Smart2 Okuyucu |               |               |               |          |
|------------------|---------------|---------------|---------------|----------|
| Device 1         | Device 2      | Device 3      | Device 4      | Device 5 |
|                  |               |               |               |          |
| 192.168.1.115    | 192.168.1.151 | 192.168.1.152 | 192.168.1.153 |          |
|                  |               |               |               | Başla    |

(10) Then click the "Start" button to see the weights of the respective Smart or Smart devices.

| Smart2 Okuyucu |               |               |               |          |
|----------------|---------------|---------------|---------------|----------|
| Device 1       | Device 2      | Device 3      | Device 4      | Device 5 |
| 1 kg           |               |               |               |          |
| 192.168.1.115  | 192.168.1.151 | 192.168.1.152 | 192.168.1.153 |          |
|                |               |               |               | Bitir    |

(11) The source code for the desktop program is available on the CD included in the product package. For further information, please contact us.

## **Calibration Setting**

It is possible to perform calibration through both Smart and application.

(1) Press the "CALIBRATION" button

| ESIT Smart2                                                                                                    |  |  |
|----------------------------------------------------------------------------------------------------|--|--|
| Konfigürasyon Ayarları<br>Backlight Mode: auto *<br>Average Count: 20 *<br>Speed: medium *<br>Auto Eco Mode: off *<br>Gain Selection: 128 *<br>Backlight Brightness: max *<br>Track: on * |  |  |
| CALIBRATION                                                                                                    |  |  |
| TEMP CALIBRATION                                                                                                    |  |  |
| 1. Röle Ayarları                                                                                                    |  |  |
| Set Değeri: 1000                                                                                                    |  |  |
| Set Yönü: <= ▼                                                                                                    |  |  |

(2) If there is no load on the system, press "GET" button.

| ESIT Smart2            |  |  |  |
|------------------------|--|--|--|
| WIFI                   |  |  |  |
| Konfigürasyon Ayarları |  |  |  |
| Backlight Mode: auto 👻 |  |  |  |
| Average Count: 20 -    |  |  |  |
| A Inner Count: 0 GET   |  |  |  |
| G ZERO CLOSE           |  |  |  |
| Track: on •            |  |  |  |
| CALIBRATION            |  |  |  |
| TEMP CALIBRATION       |  |  |  |
| 1. Röle Ayarları       |  |  |  |
|                        |  |  |  |

(3) Press the "ZERO" button

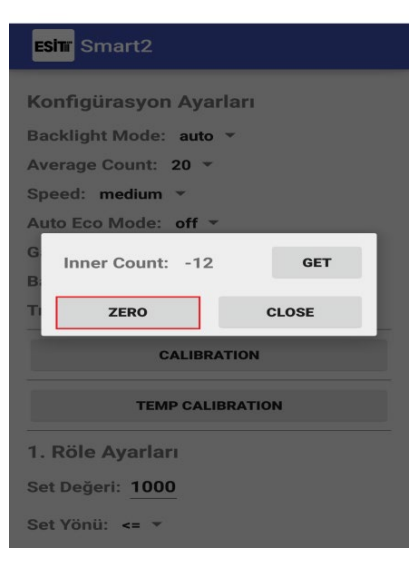

(4) Place the weight you want to calibrate in the system and press "Get" button. Repeat the process several times and press the "LOAD" button after seeing that the value is stable.

| ESITI Smart2                                                                                                    |  |  |
|----------------------------------------------------------------------------------------------------|--|--|
| Konfigürasyon Ayarları<br>Backlight Mode: auto -<br>Average Count: 20 -<br>Speed: medium -<br>Auto Eco Mode: off - |  |  |
| G Inner Count: -12 GET                                                                                             |  |  |
| TI LOAD CLOSE                                                                                                    |  |  |
| CALIBRATION                                                                                                    |  |  |
| TEMP CALIBRATION                                                                                                   |  |  |
| 1. Röle Ayarları                                                                                                   |  |  |
| Set Değeri: 1000                                                                                                   |  |  |
| Set Yönü: <= 🔻                                                                                                    |  |  |

(5) Enter the weight value you want to calibrate in the system to the "Load Value" section and press "Get" button.

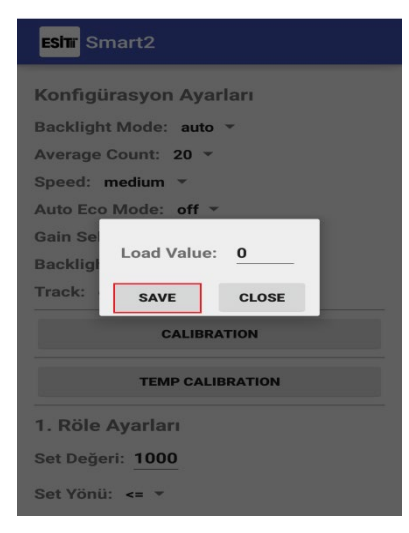

### **Temp Calibration Setting**

Settings made via Smart are visible.

(1) Press the "CALIBRATION" button

| ESIT Smart2                                                                                                    |  |  |  |
|----------------------------------------------------------------------------------------------------|--|--|--|
| Konfigürasyon Ayarları<br>Backlight Mode: auto *<br>Average Count: 20 *<br>Speed: medium *<br>Auto Eco Mode: off *<br>Gain Selection: 128 *<br>Backlight Brightness: max * |  |  |  |
| Track: on T                                                                                                    |  |  |  |
| CALIBRATION                                                                                                    |  |  |  |
| TEMP CALIBRATION                                                                                                    |  |  |  |
| 1. Röle Ayarları                                                                                                    |  |  |  |
| Set Değeri: 1000                                                                                                    |  |  |  |
| Set Yönü: <= 👻                                                                                                    |  |  |  |

(2) Press the "GET" button

| ESIT Smart2                                                                                                    |       |
|----------------------------------------------------------------------------------------------------|-------|
| Speed: medium *<br>Auto Eco Mode: off *<br>Gain Selection: 128 *<br>Backlight Brightness:<br>Track: on *           | max 🝷 |
| Temp: 0<br>Offset: 0<br>SAVE                                                                                       | GET   |
| 1. Röle Ayarları<br>Set Değeri: <u>1000</u><br>Set Yönü: <= ×<br>Hysteresis: <u>50</u><br>Gecikme: <u>0.4 sn</u> × |       |
| 2. Röle Ayarları                                                                                                   |       |

(3) Press the "SAVE" button

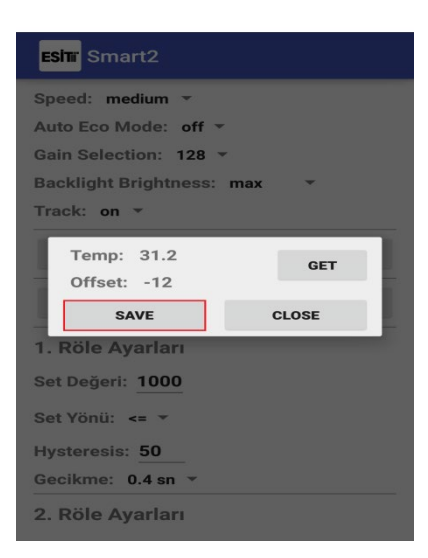

# ERROR CODES

The following error codes can be displayed on SMART-2 indicators during measurement and as a result of incorrect setting. These error codes and their causes are listed below

| These errors indicate that the device needs to be reset or repaired |                                                                                  |
|---------------------------------------------------------------------|----------------------------------------------------------------------------------|
| Error99                                                             | No response from ADC                                                             |
| Error98,97                                                          | ADC serial communication is incorrect                                            |
| Error96                                                             | Bluetooth reset error                                                            |
| Error95                                                             | Bluetooth sleep mode error                                                       |
| Error94                                                             | Bluetooth name change error                                                      |
| Error93                                                             | Wi-Fi APID change error                                                          |
| Error92                                                             | EEPROM Writing error                                                             |
| Error91                                                             | EEPROM full error                                                                |
| These Errors Can Be Fixed After The Operation Is Repeated           |                                                                                  |
| Error1                                                              | Weight data is above maximum value                                               |
| Error2                                                              | The weight data is below the minimum value                                       |
| Error3                                                              | The weight data is too large to be reset                                         |
| Error4                                                              | ESC key is stuck                                                                 |
| Error4                                                              | Menu key is stuck                                                                |
| Error6                                                              | Enter key is stuck                                                               |
| Error7                                                              | Wifi / BLE name entered incorrectly                                              |
| Error8                                                              | Changing name when wifi is connected                                             |
| Error9                                                              | Wifi name change error                                                           |
| Error10                                                             | EEPROM consumed 5% of its life                                                   |
| Error19                                                             | Calibration value cannot be 0                                                    |
| Error50                                                             | Calibration jumper inserted                                                      |
| Error51                                                             | mV and V values cannot be calibrated                                             |
| Error52                                                             | mV and V values cannot be reset                                                  |
| Error54                                                             | If tare exists weight cannot be reset                                            |
| Error55                                                             | If weight is less or equal to zero, tare cannot be operate                       |
| Error60                                                             | IP address error. The device is in STA mode but is not connected to any network. |

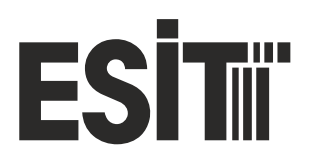

A Nisantepe Mh. Gelin Cicegi Sk. No:36 Cekmekoy 34794 İstanbul T (216) 585 1818 F (216) 585 1819 W www.esit.com.tr